## Ressources en ligne indispensables pour tous

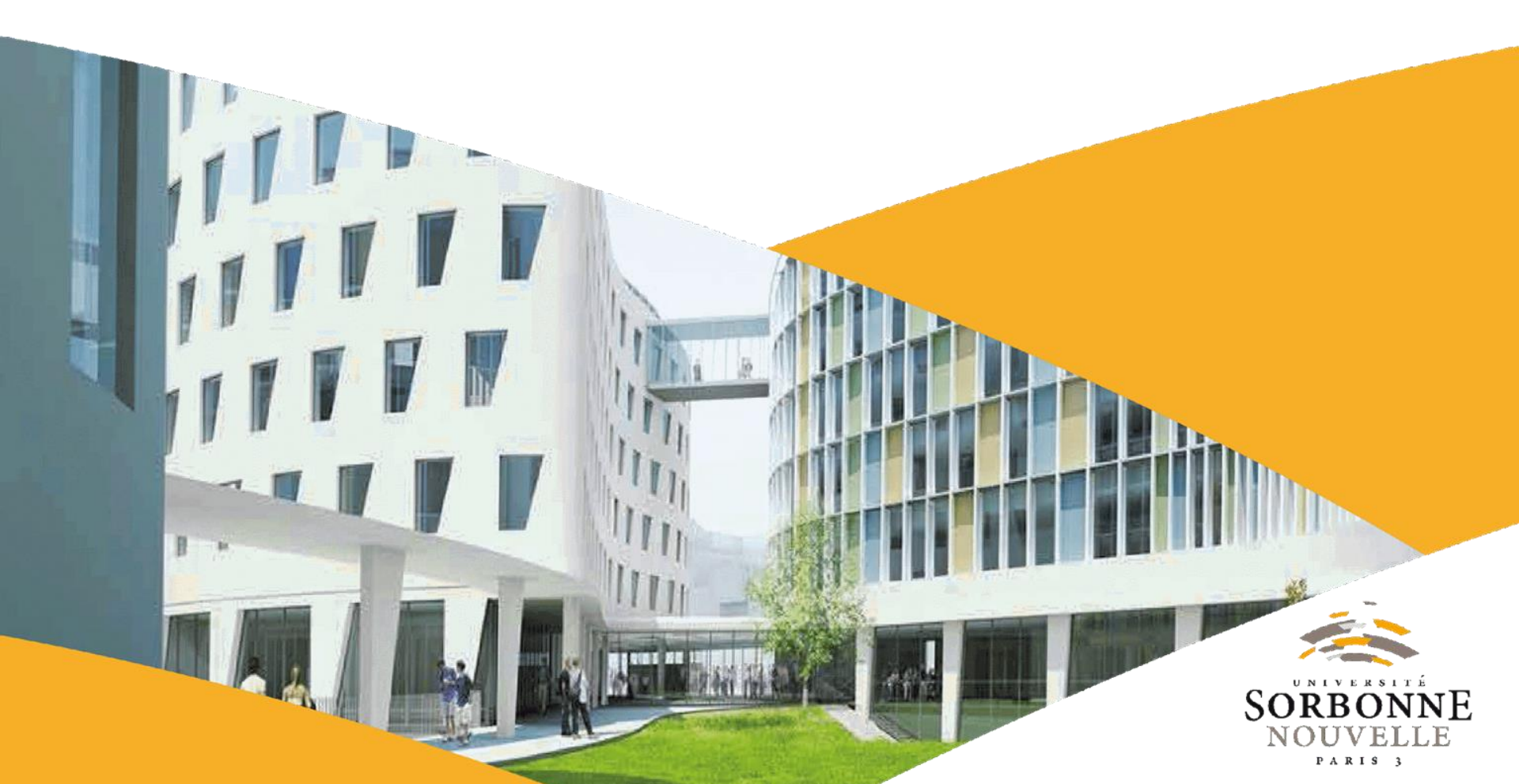

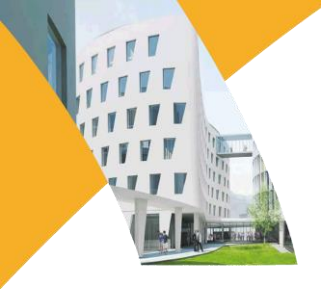

### Sommaire

|      | Intr  | oduction                                | р. З  |
|------|-------|-----------------------------------------|-------|
|      | 1.    | S'identifier sur Virtuose +             | p. 4  |
|      | 2.    | Chercher une base de données            | p. 5  |
|      | 3.    | Outils de recherche                     | p. 8  |
|      |       | a – recherche simple (filtres)          | p. 8  |
|      |       | b – recherche avancée (champs, opéra    | teurs |
| bod  | bléen | s)                                      | p. 9  |
| I.   | Dic   | tionnaires et encyclopédies             | р. 12 |
|      | 1.    | Le Grand Robert de la langue française. | p. 13 |
|      | 2.    | Collins Lexibase                        | p. 16 |
|      | 3.    | Encyclopædia Universalis                | p. 19 |
|      | 4.    | Encyclopedia Britannica                 | p. 23 |
| II.  | Bas   | ses de données en texte intégral        | р. 25 |
|      | 1.    | Cairn                                   | р. 26 |
|      | 2.    | JSTOR                                   | p. 38 |
| III. | Pre   | esse en ligne                           | p. 41 |
|      | 1.    | Europresse                              | р. 42 |
|      | 2.    | Factiva                                 | p. 48 |

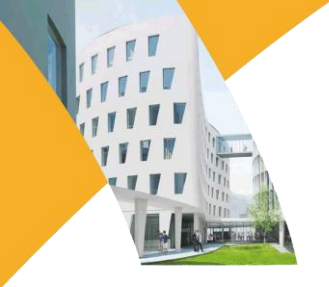

Ce tutoriel a vocation à présenter les ressources électroniques incontournables en Arts, Lettres, Langues, Sciences Humaines et Sociales.

Que vous souhaitiez trouver des informations synthétiques pour **découvrir un sujet**, lire des articles spécialisés pour **approfondir vos connaissances** ou vous **tenir au courant de l'actualité** grâce à la presse en ligne, vous trouverez ici une liste de bases de données indispensables.

Découvrez les ressources plus spécifiques à votre domaine d'étude dans l'onglet « Ressources en ligne par département » du site.

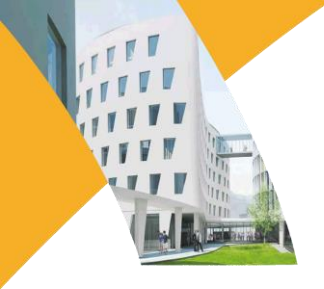

1. S'identifier : rendez-vous sur la page d'accueil de Virtuose + (<u>http://www.dbu.univ-paris3.fr/</u>), puis identifiez-vous avec votre compte iSorbonne :

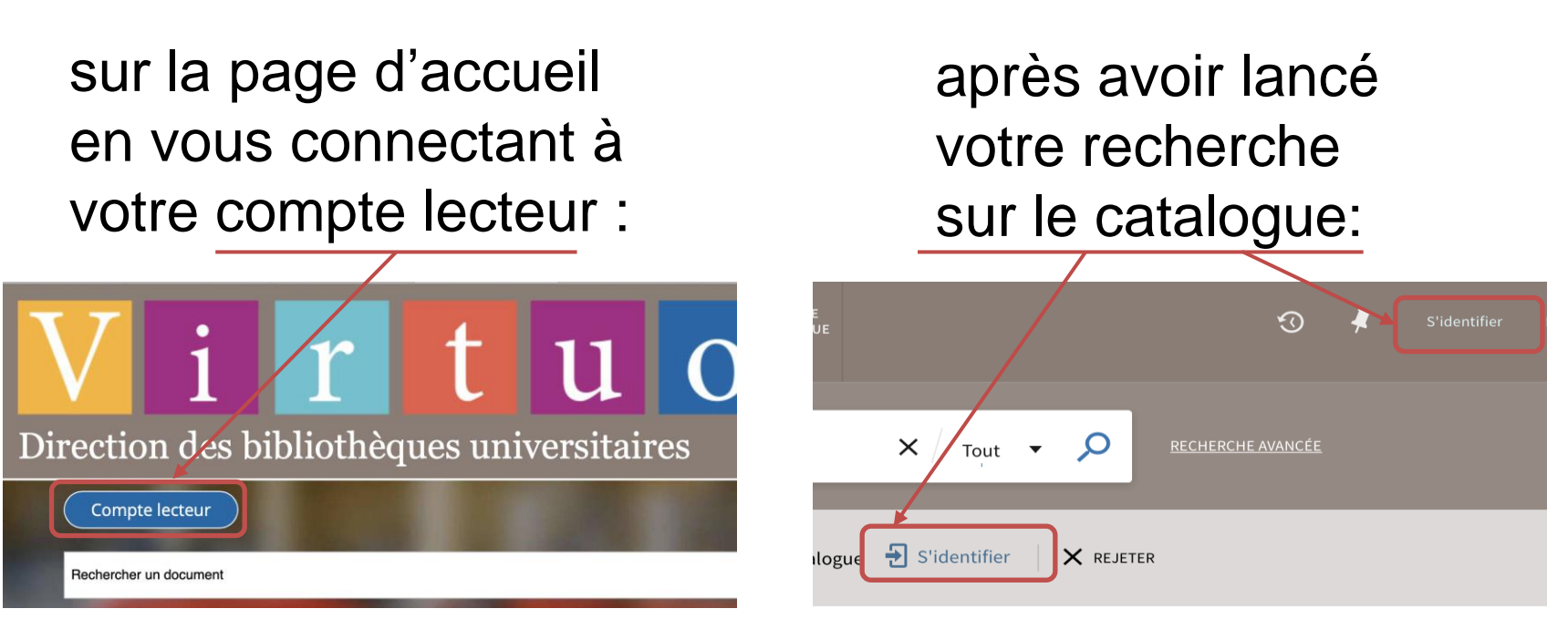

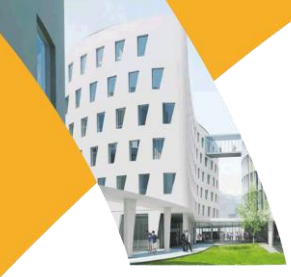

#### 2. Chercher une base de données

Toutes les ressources présentées dans ce tutoriel sont des bases de données. Après vous être identifié vous devez rechercher ces bases dans le catalogue Virtuose+ pour y accéder.

#### a) La base apparaît dans les premiers résultats

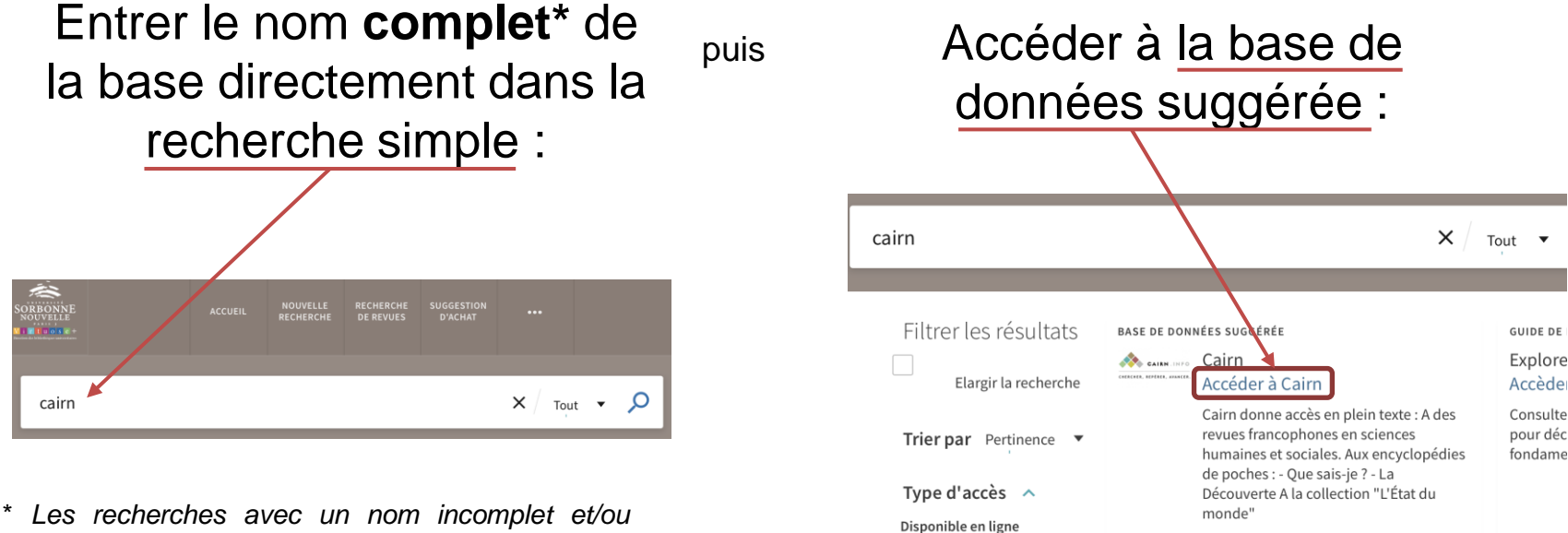

**Open Access** 

approximatif ne sont généralement pas comprises par le moteur de recherche.

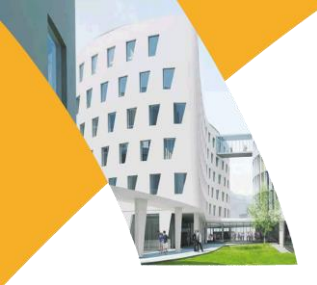

#### b) La base n'apparaît pas dans les premiers résultats

Si, après une recherche simple, la base de données n'est pas suggérée et n'apparaît pas dans les premiers résultats de recherche :

| stor                                                            |                                                                                                    | 个         |
|-----------------------------------------------------------------|----------------------------------------------------------------------------------------------------|-----------|
| Connectez-vous po                                               | our accéder à l'ensemble des informations et services du catalogue  🕣 S'identifier 🛛 🗙 REJETER                                                                                                    |           |
| Filtrer les résultats Elargir la recherche Trier par Pertinence | GUIDE DE BIBLIOTHÈQUE<br>Explorer la base de données JSTOR<br>Lien vers la séquence<br>Consultez nos séquences pédagogiques interactives pour découvrir de manière ludique les outils fondamentaux e<br>ressources documentaires.                                                                                                    | et les    |
| Type d'accès 🔨<br>Disponible en ligne                           | Aviez-vous l'intention de rechercher : astor ?                                                                                                    |           |
| Open Access Type de ressource 🗸                                 | 0 sélectionné PAGE 1 946 512 Résultats                                                                                                    |           |
| Auteur/Créateur ∨<br>Sujet ∨                                    | ARTICLE OF ARTICLE SOLUTION OF A CONTRACT OF A CONTRACT OF | ***       |
| Titre de périodique ♀<br>Date ♀                                 | Books at JSTOR. This is one e-resource that will at JSTOR currently offers approximately 22,500 yy Disponible en ligne >                                                                                                    | page<br>1 |

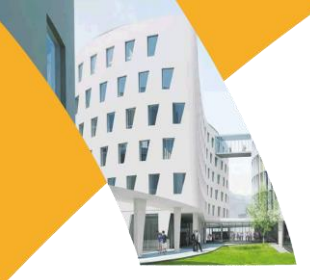

#### b) La base n'apparaît pas dans les premiers résultats

Dans ce cas, il faut utiliser les filtres pour la faire apparaître.

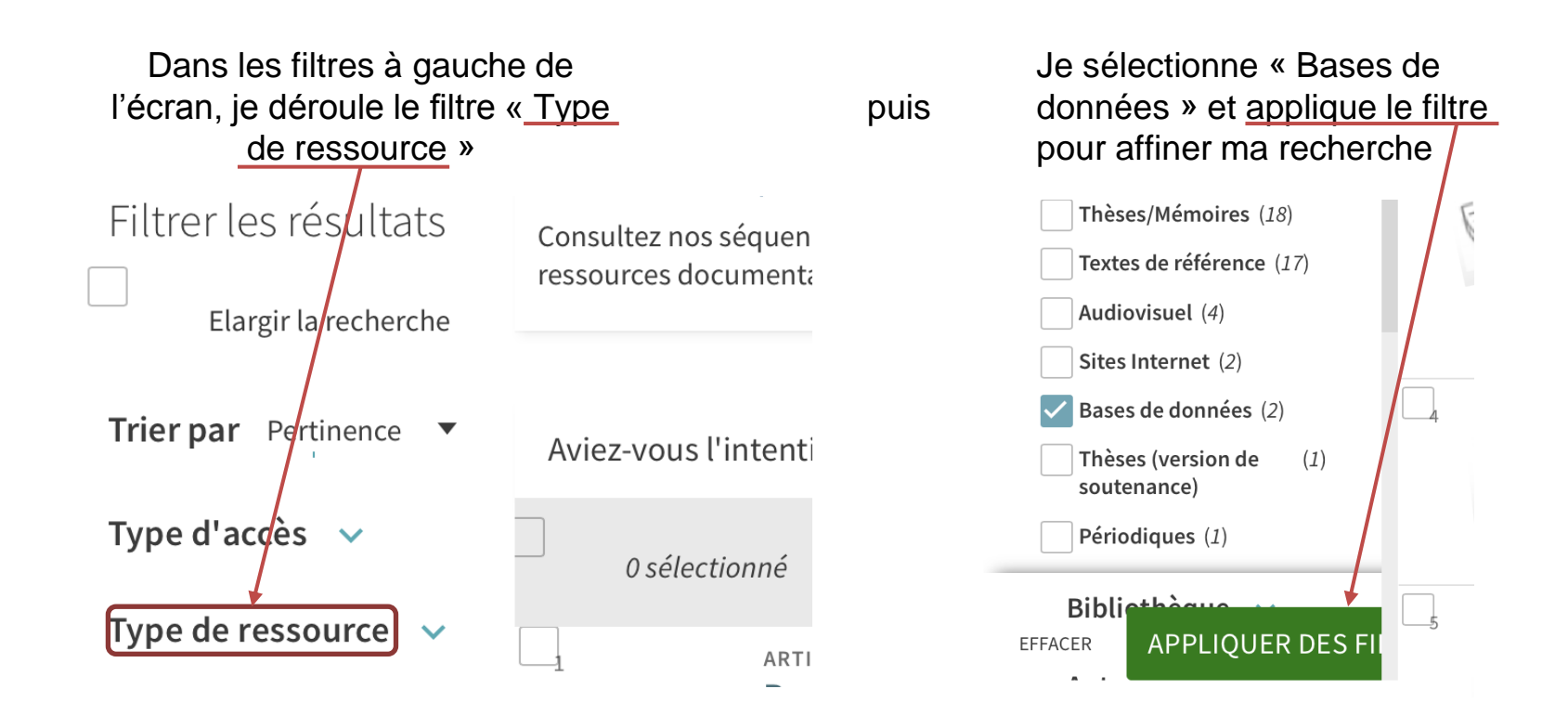

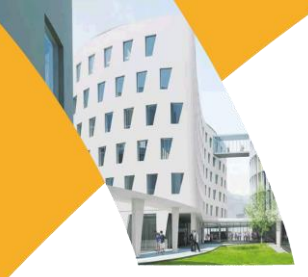

#### 3. Outils

La plupart des catalogues permettent d'affiner les résultats d'une recherche à l'aide de filtres *a posteriori* ou de mieux cibler ses résultats *a priori* avec la recherche avancée.

#### a) Recherche simple : les filtres ou facettes

Après avoir effectué une recherche simple, il est généralement possible d'affiner les résultats à l'aide de filtres. Dans Virtuose +, ceux-ci apparaissent à gauche des résultats et vous permettent de préciser :

- Le type de ressource (e-book, livre physique, périodique, base de données etc.)
- Le nom de l'auteur
- La date de publication
- La langue de publication
- etc.

Ce type d'outil, commun à la grande majorité des catalogues, permet d'éliminer les résultats non-désirés dans une recherche trop vaste (le « bruit »).

Filtrer les résultats Elargir la recherche Trier par Pertinence Type d'accès 🗸 Type de ressource v Bibliothèque 🗸 Auteur/Créateur 🗸 Sujet 🗸 Titre de périodique 🗸 🗸 Date 🗸 Langue 🗸 Localisation V

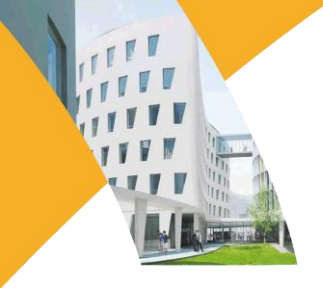

#### b) Recherche avancée

La recherche avancée permet de cibler a priori les résultats qu'on obtiendra et d'éliminer à l'avance le « bruit » d'une recherche simple. Si les options de recherche avancée peuvent varier d'un catalogue à l'autre, on retrouve le plus souvent les outils suivants :

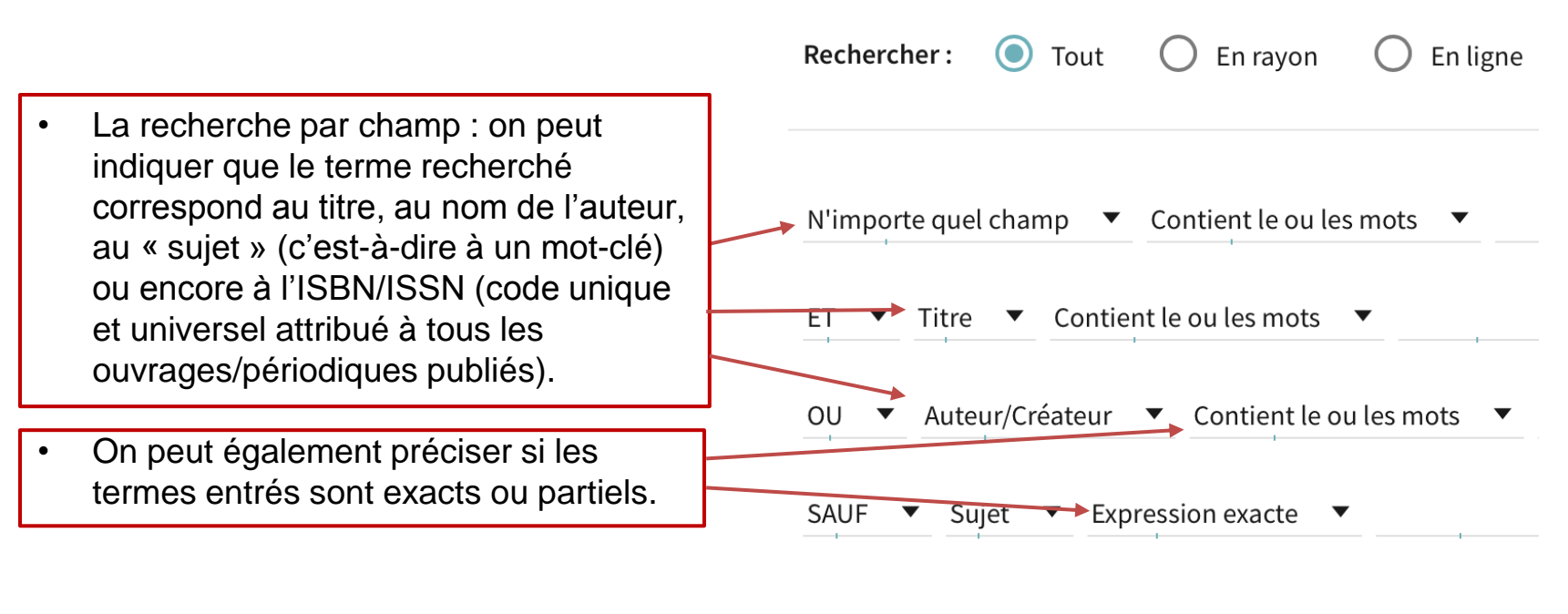

EFFACER

С,

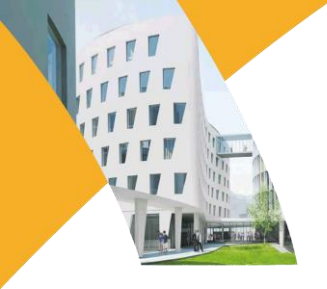

#### b) Recherche avancée

 Les opérateurs booléens : on peut combiner différents champs de recherche à l'aide des opérateurs ET, OU, SAUF.
 ET: tous les textes contenant le premier

terme ET le second,

OU : tous les textes contenant soit le premier soit le second terme, soit les deux,

SAUF : tous les textes contenant le premier terme ET PAS le second.

|   | Rechercher: <ul><li>Tout</li><li>En rayon</li><li>En ligne</li></ul> |
|---|----------------------------------------------------------------------|
|   | N'importe quel champ 🔻 Contient le ou les mots 💌                     |
| ſ | ET Titre  Contient le ou les mots                                    |
| - | OU                                                                   |
|   | SAUF V Sujet V Expression exacte V                                   |

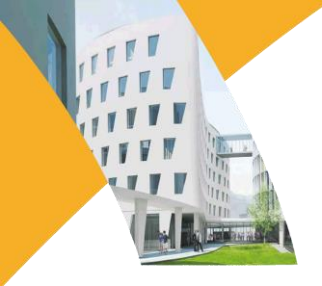

#### b) Recherche avancée

• On peut enfin présélectionner un type de document (e-book, périodique etc.), sa langue, sa date de publication...

| Rechercher : 💿 Tout 🔿 En rayon 🔿 En ligne        |                                        |
|--------------------------------------------------|----------------------------------------|
| N'importe quel champ 🔻 Contient le ou les mots 🔻 | Type de document<br>Tous les documents |
| ET 🔻 Titre 💌 Contient le ou les mots 💌           | Langue<br>N'importe quelle lan… ▼      |
| OU ▼ Auteur/Créateur ▼ Contient le ou les mots ▼ | Date de début :<br>Jour ▼ Mois ▼ Année |
| SAUF 🔻 Sujet 🔻 Expression exacte 💌               | Date de fin :<br>Jour ▼ Mois ▼ Année   |

**S** EFFACER

➡ AJOUTER UNE NOUVELLE LIGNE

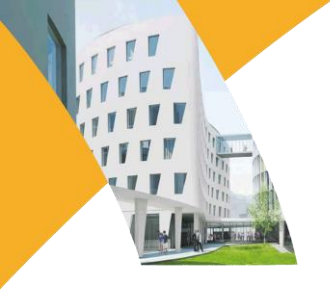

## I. Dictionnaires et encyclopédies

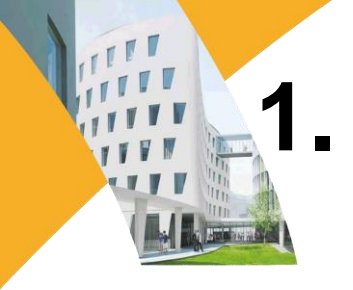

### Le Grand Robert de la langue française

version électronique du célèbre dictionnaire de référence.

1. Effectuer soit une recherche simple du mot...

|                                                                                                    | AUTEURS ⑦ AIDE 💄 PRÉFÉRENCES ★ MON LEXIQUE 🕙 MON HISTORIQUE                                                                                                    |
|----------------------------------------------------------------------------------------------------|----------------------------------------------------------------------------------------------------|
| Rechercher dans                                                                                                    | Le Grand Robert Q Rechercher <u>Recherche avancée</u>                                                                                                    |
| a n. m.<br>a-<br>a-<br>à prép.                                                                                      | Le Grand Robert de la langue française Découvrez une sélection des nouveautés du Grand Robert                                                                                                    |
| aa symb.<br>aa n. m.<br>ââ symb.<br>ãã symb.<br>ab-                                                                 | emportiérage<br>Précédent Suivant                                                                                                    |
| ababa adj. invar. et n.<br>abaca n. m.<br>abacule n. m.<br>abaissable adj.<br>abaissant, ante adj.<br>abaisse n. f. | Les plus belles citations, parmi les 175 000 du Grand Robert         Faire des reproches à quelqu'un est une activité si agréable, et, pour peu qu'on connaisse bien la personne, c'est du gâteau. C'est une façon d'exorciser l'amour qu'on lui porte. Sinon, ce serait suffocant.         François WEYERGANS, Trois jours chez ma mère, p. 68. |

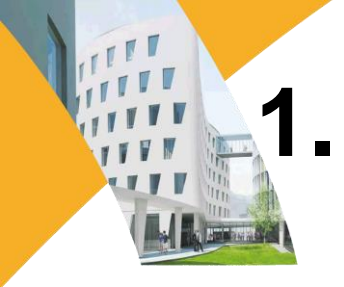

### Le Grand Robert de la langue française

1. ... soit une recherche avancée générique, phonétique, par citation ou en texte intégral.

| Recherche avancée                                                                                                    | ×                                                                                                    |
|----------------------------------------------------------------------------------------------------|----------------------------------------------------------------------------------------------------|
| Entrée Phonétique Citations Texte intégral                                                                                                    |                                                                                                    |
| Recherche ⑦                                                                                                    |                                                                                                    |
| Exemples : A???R                                                                                                    |                                                                                                    |
| Rechercher • Dans l'ordre       Dans le désordre (anagrami         Catégorie grammaticale ⑦         Inclure la sélection         abrév. et symboles | <ul> <li>Correction phonétique</li> <li>Série morphologique ?</li> <li>Inclure la sélection</li> <li>Verbes du 1er groupe</li> </ul>                      |
| adj.<br>adj. (loc. adj.)<br>adj. et n.                                                                                                    | acheter • v. en -eter (altern. e/è)<br>appeler • v. en -eler (doublement du l)<br>bouger • v. en -ger (altern. g/ge)<br>céder • v. en -é.er (altern. é/è) |
|                                                                                                    | Annuler Rechercher                                                                                                    |

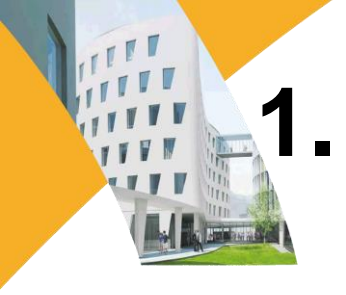

### Le Grand Robert de la langue française

2. Sur la page d'accueil, ajoutez des entrées à <u>votre lexique</u> ou consultez votre <u>historique de recherches</u>.

| LANGUE FRANÇAISE                      | AUTEURS ⑦ AIDE PRÉFÉRENCES ★ MON LEXIQUE ① MON HISTORIQUE                                                                                        |
|---------------------------------------|----------------------------------------------------------------------------------------------------|
| Rechercher dans                       | Le Grand Robert Q Rechercher Recherche avancée                                                                                                   |
| a n. m.<br>a-                         | Le Grand Robert de la langue française                                                                                                    |
| a-<br>à prép.                         | Découvrez une sélection des nouveautés du Grand Robert                                                                                           |
| aa symb.<br>aa n. m.                  | emportiérage                                                                                                    |
| ââ symb.<br>ãã symb.                  | Précédent Suivant                                                                                                    |
| ab-<br>ababa adj. invar. et n.        |                                                                                                    |
| abaca n. m.                           | Les plus belles citations, parmi les 175 000 du Grand Robert                                                                                     |
| abacule n. m.<br>abaissable adj.      | Faire des reproches à quelqu'un est une activité si agréable, et, pour peu<br>qu'on connaisse bien la personne, c'est du gâteau. C'est une façon |
| abaissant, ante adj.<br>abaisse n. f. | d'exorciser l'amour qu'on lui porte. Sinon, ce serait suffocant.<br>Francois Weyergans, Trois jours chez ma mère, p. 68.                         |
| ahaissée n f                          |                                                                                                    |

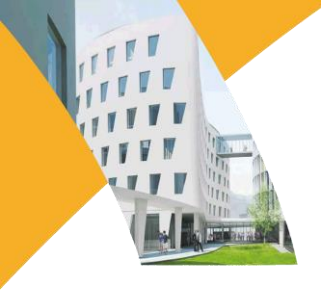

### 2. Collins Lexibase

version électronique du dictionnaire de référence en langue anglaise.

1. <u>Sélectionner le dictionnaire</u> unilingue ou multilingue...

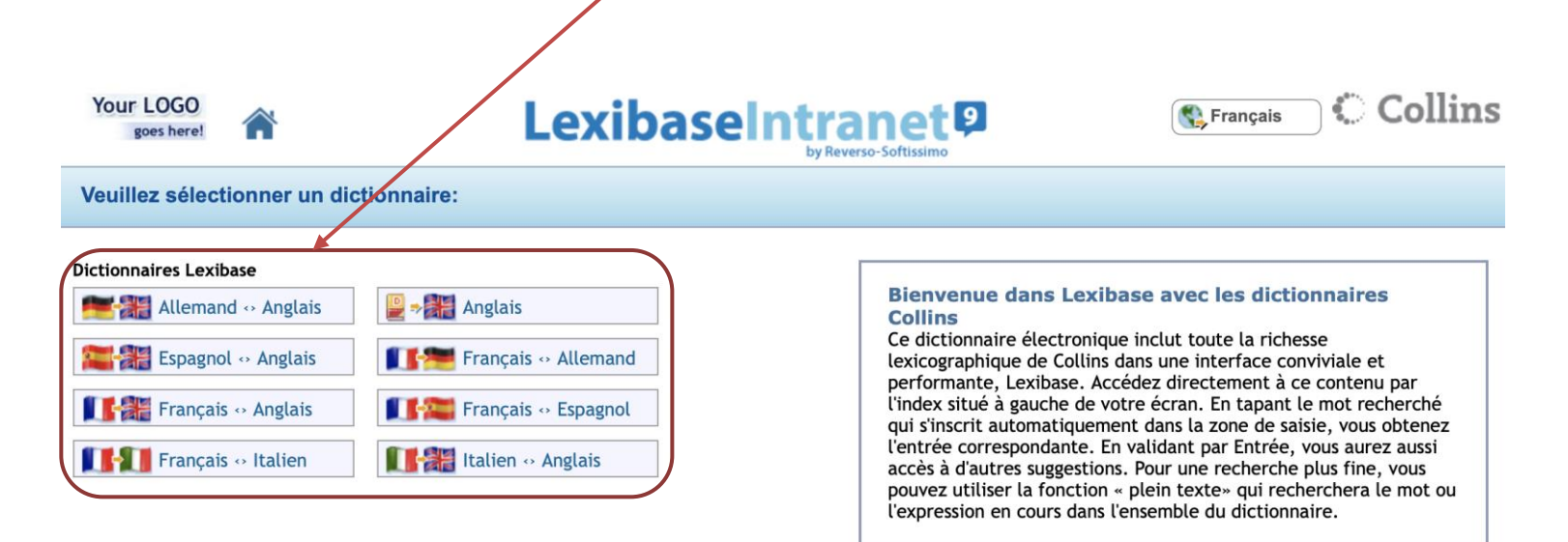

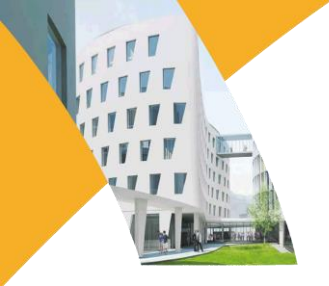

## 2. Collins Lexibase

#### 2. Effectuer une recherche simple par mot.

| C             | Collins Eng Def- ү 🖳 🖓 🎆 🖳 🔍 🔍 🚳 🔹 💠 🎼 ½ 🏋 💿 🎒 I 🎼 🆽 🕚                                                                                                    |
|---------------|----------------------------------------------------------------------------------------------------|
|               | nes                                                                                                    |
| åc            | Bienvenue dans Lexibase Intranet                                                                                                    |
| 'copter       | Ce dictionnaire électronique inclut toute la richesse lexicographique des éditeurs renommés comme Collins dans une interface conviviale et performante. Lexibase. Accédez directement à ce contenu par l'index situé à gauche de votre écrap. En tapant le mot |
| 'd            | recherché qui s'inscrit automatiquement dans la zone de saisie, vous obtenez l'entrée correspondante. En validant par Entrée, vous                                                                                                    |
| 'em           | aurez aussi accès à d'autres suggestions. Pour une recherche plus fine, vous pouvez utiliser la fonction « plein texte » qui                                                                                                    |
| 'gainst       | recherchera le mot ou l'expression en cours dans l'ensemble du dictionnaire.                                                                                                    |
| 'hood         |                                                                                                    |
| 'm            |                                                                                                    |
| 'mid          |                                                                                                    |
| 'mongst       |                                                                                                    |
| 'Nam          |                                                                                                    |
| 'neath        |                                                                                                    |
| 'Od           |                                                                                                    |
| 'pon          |                                                                                                    |
| 're           |                                                                                                    |
| 's Gravenhage |                                                                                                    |

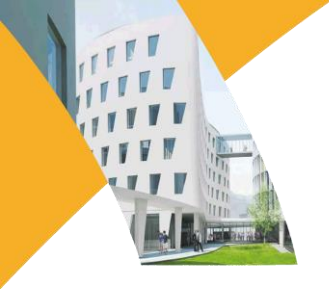

## 2. Collins Lexibase

3. Changer de dictionnaire, faire une recherche en plein texte, conjuguer les verbes dans la barre d'outils.

|                                                                                                    | Collins Eng Def-                                                                                                    |
|----------------------------------------------------------------------------------------------------|----------------------------------------------------------------------------------------------------|
| &c<br>'copter<br>'d<br>'em<br>'gainst<br>'hood<br>'m<br>'mid<br>'mongst<br>'Nam<br>'neath<br>'Od<br>'pon<br>'re | Thes Bienvenue dans Lexibase Intranet Ce dictionnaire électronique inclut toute la richesse lexicographique des éditeurs renommés comme Collins dans une interface conviviale et performante, Lexibase. Accédez directement à ce contenu par l'index situé à gauche de votre écran. En tapant le mot recherché qui s'inscrit automatiquement dans la zone de saisie, vous obtenez l'entrée correspondante. En validant par Entrée, vous aurez aussi accès à d'autres suggestions. Pour une recherche plus fine, vous pouvez utiliser la fonction « plein texte » qui recherchera le mot ou l'expression en cours dans l'ensemble du dictionnaire. |
| 's Gravenhage                                                                                                   |                                                                                                    |

### 3. Encyclopædia Universalis

version électronique de l'encyclopédie de référence.

1. Effectuer une recherche simple sur un thème...

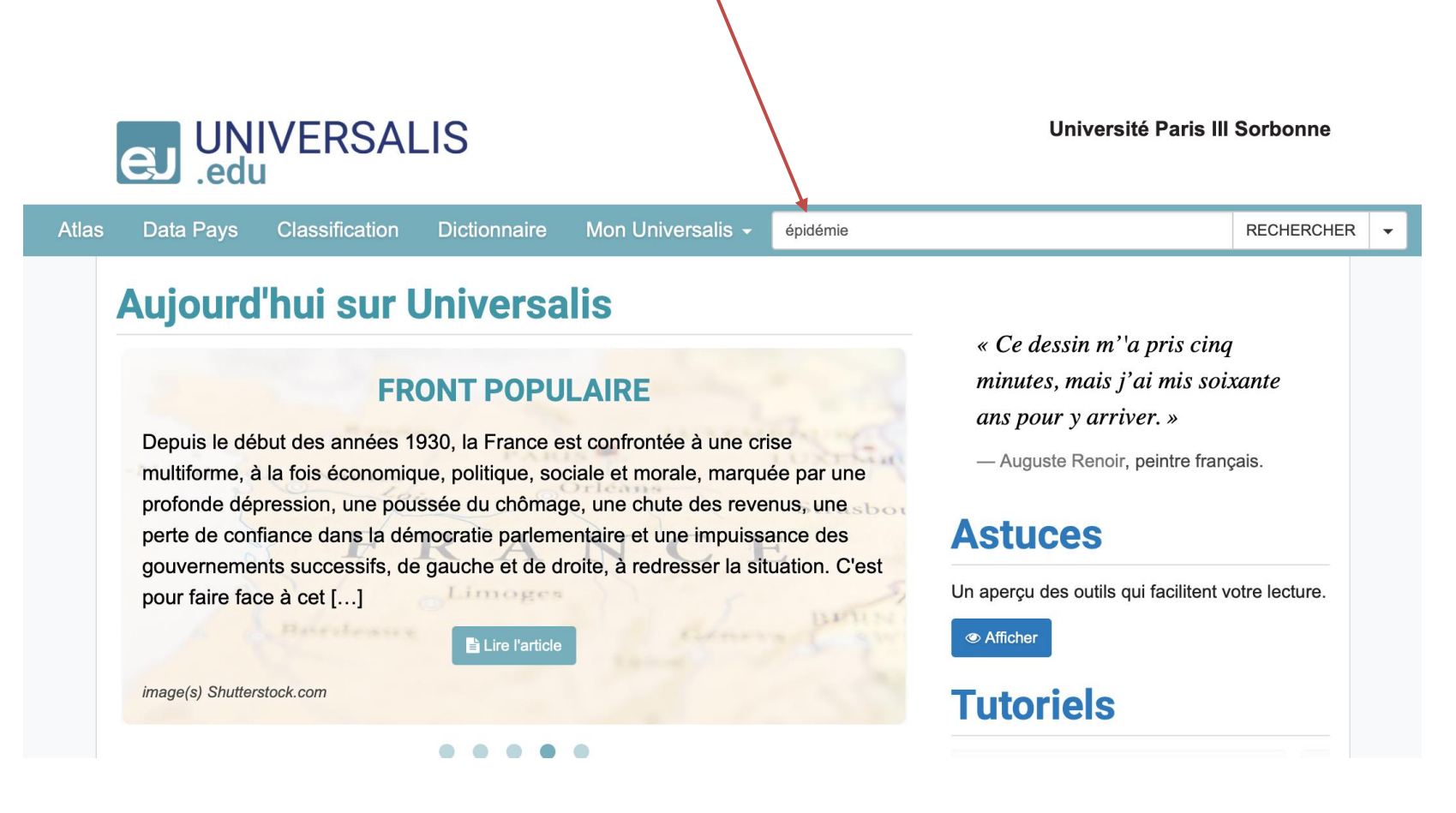

#### **Encyclopædia Universalis** 3.

2. ... et sélectionner l'article le plus pertinent.

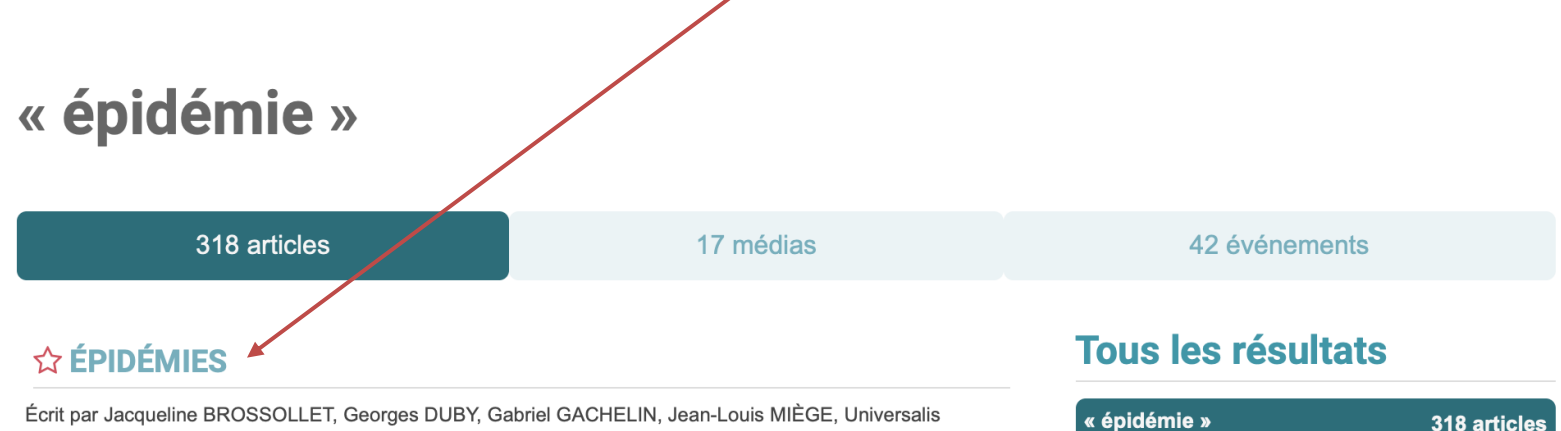

Écrit par Jacqueline BROSSOLLET, Georges DUBY, Gabriel GACHELIN, Jean-Louis MIÈGE, Universalis • 16 519 mots • 6 médias

L'épidémie, maladie sociale aux effets brusques et amples, est une grande réalité historique, longtemps aussi méconnue des historiens que redoutée des contemporains. Histoire des épidémies, mais aussi épidémies de l'histoire : les maladies n'apparaissent-elles pas avec leur vie indépendante [...] Lire la suite

#### ☆ SIDA (syndrome immuno-déficitaire acquis)

Écrit par François BRICAIRE, Patrice PINELL, Yves SOUTEYRAND • 9 685 mots • 6 médias

, indispensable à leur multiplication intracellulaire. Depuis le début de l'épidémie,

#### Préciser avec l'index

ÉPIDÉMIES 66 articles

318 articles

## 3. Encyclopædia Universalis

3. Naviguer dans l'article depuis le sommaire...

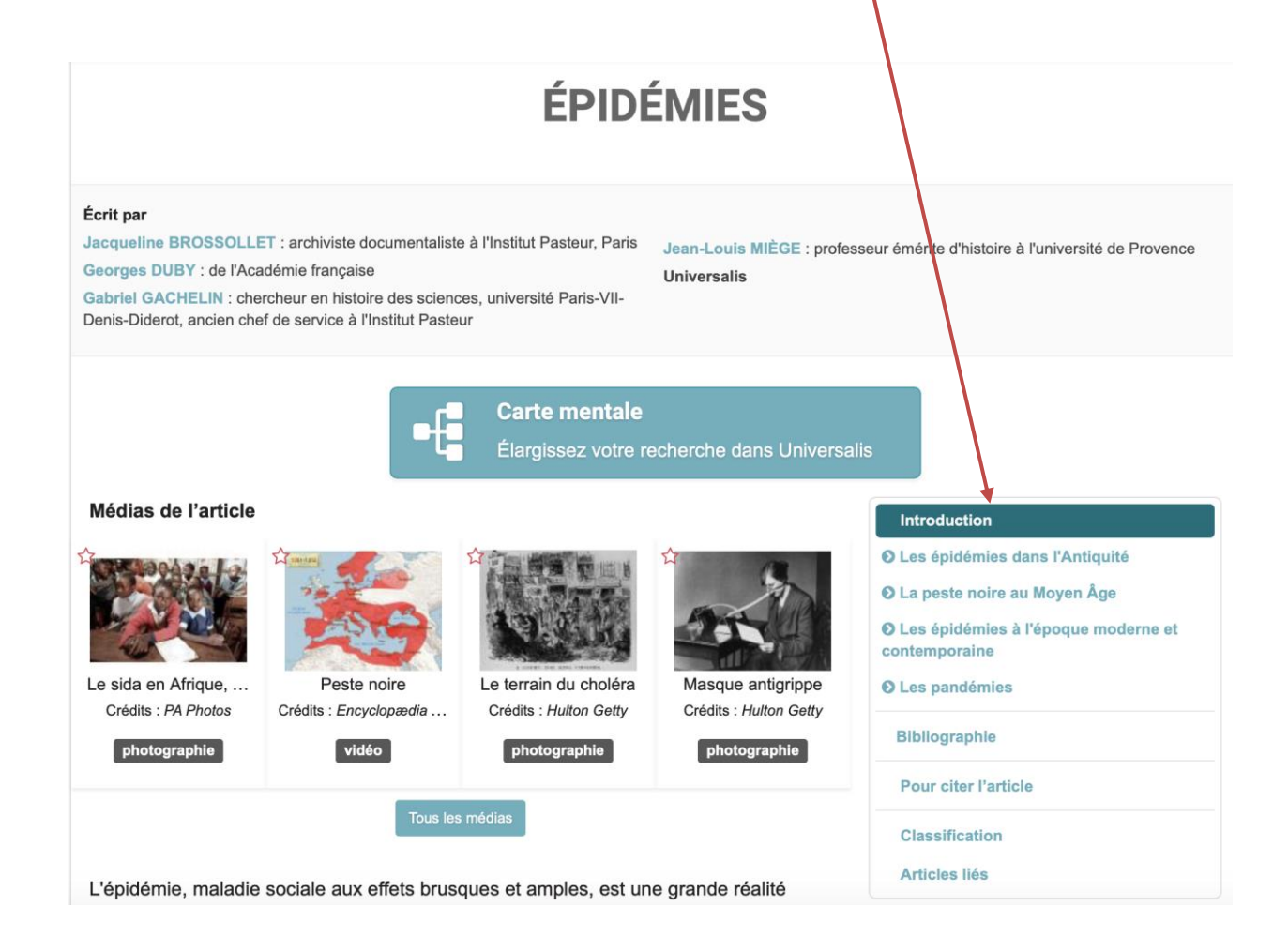

## 3. Encyclopædia Universalis

4. ... et utiliser l'outil « <u>Carte mentale</u> » pour trouver des articles connexes.

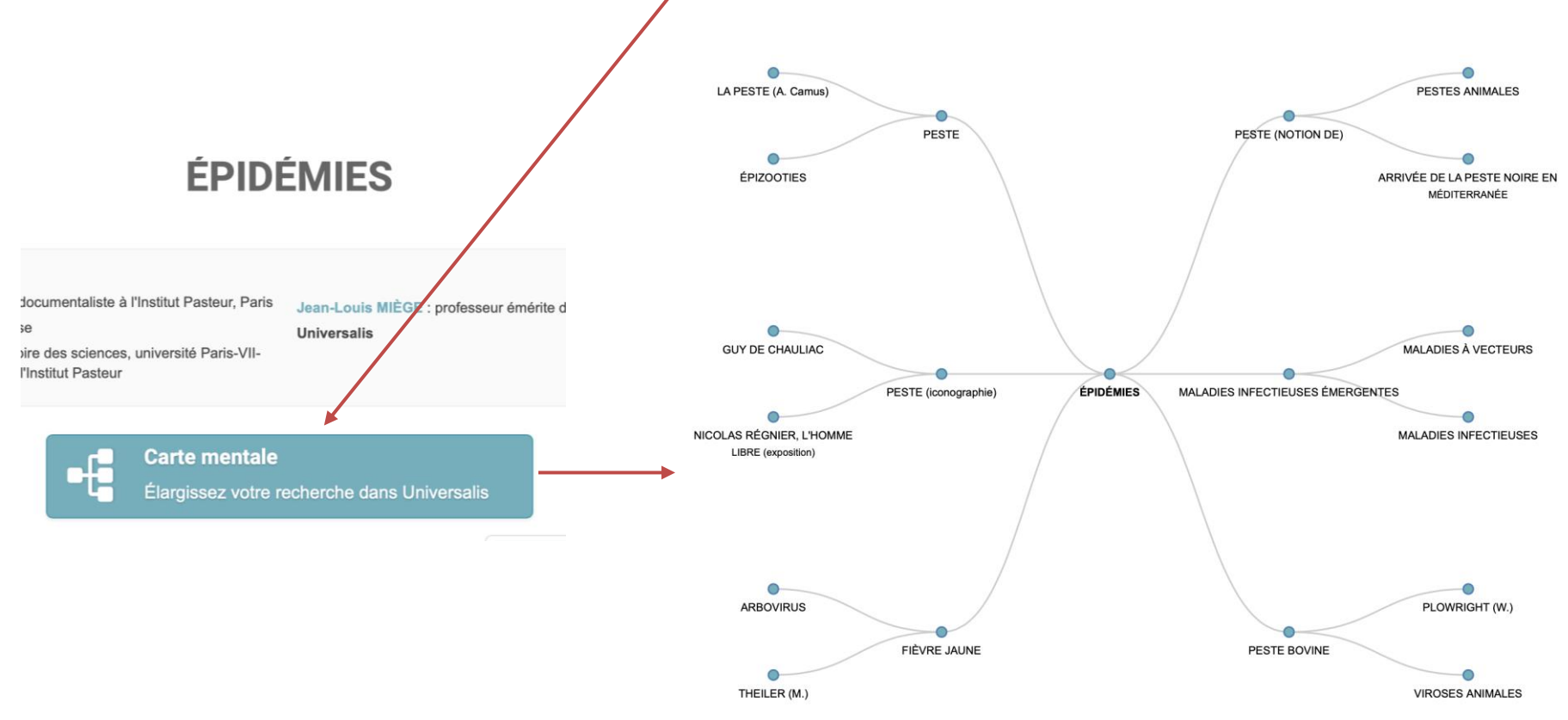

#### 4. Encyclopaedia Britannica

version électronique de l'encyclopédie de référence en langue anglaise.

#### 1. Effectuer une recherche simple par thème...

| peloponnesian war                                                                         | Q I I ARTICLE BROWSE                                                                              |
|-------------------------------------------------------------------------------------------|---------------------------------------------------------------------------------------------------|
| i≣ Recommended articles                                                                   | earch 🛛 MEDIA BROWSE                                                                              |
| Peloponnesian War (ancient Greek history)                                                 | <b>L</b> BIOGRAPHIES                                                                              |
|                                                                                           |                                                                                                   |
| RESEARCH TOOLS                                                                            |                                                                                                   |
| World Atlas                                                                               | III Compare Countries                                                                             |
| Search thousands of maps, flags, articles and statistics in this interactive World Atlas. | A unique geography tool that gives you quick facts and statistics any two countries side-by-side. |

2. ... et sélectionner l'article le plus pertinent dans les suggestions.

# 4. Encyclopaedia Britannica

3. Naviguer dans l'article, cliquer sur les hyperliens et retrouver les articles connexes.

#### Peloponnesian War

Article

Images & Videos Related

RELATED RESOURCES FOR THIS ARTICLE

Articles

Primary Sources & E-Books

Web's Best Sites

View search results for:

Peloponnesian War

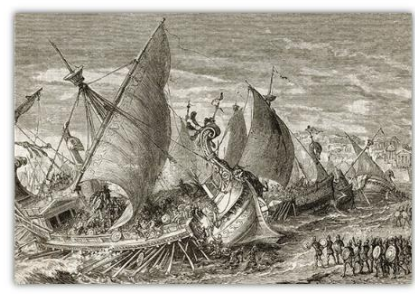

Article History

Chronicle/Alamy

time.

Peloponnesian War, (431–404 BCE), war fought between the two leading city-states in ancient Greece, Athens and Sparta. Each stood at the head of alliances that, between them, included nearly every Greek city-state. The fighting engulfed virtually the entire Greek world, and it was properly regarded by Thucydides, whose contemporary account of it is considered to be among the world's finest works of history, as the most momentous war up to that

A brief treatment of the Peloponnesian War follows. For full treatment, *see* Ancient Greek civilization: The Peloponnesian War.

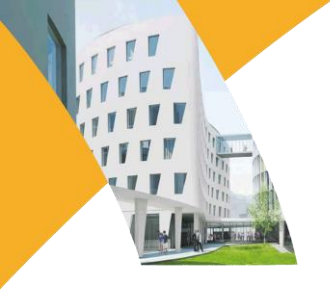

## II. Base de données en texte intégral

Base de livres numériques en langue française. Accès aux encyclopédies de poche "Que sais-je?" et "Repères", ainsi qu'aux revues universitaires françaises en LSH.

- Les encyclopédies de poche des collections Que sais-je ? et Repères, résumant les savoirs de base dans des domaines extrêmement variés (voir les champs disciplinaires ci-dessous)
  - a. Sélectionner la section « Que sais-je ? / Repères » et choisir la discipline...

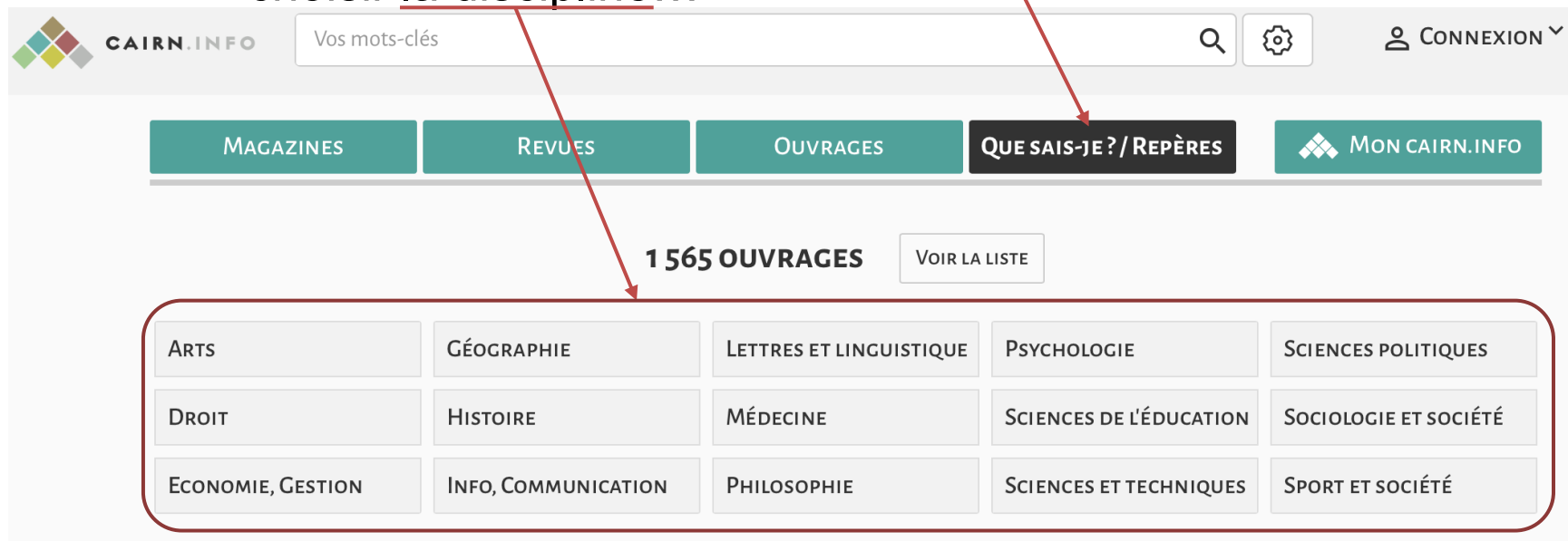

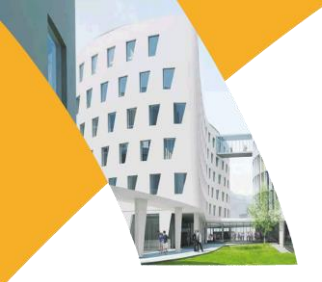

b. Cliquer sur l'e-book que l'on souhaite consulter...

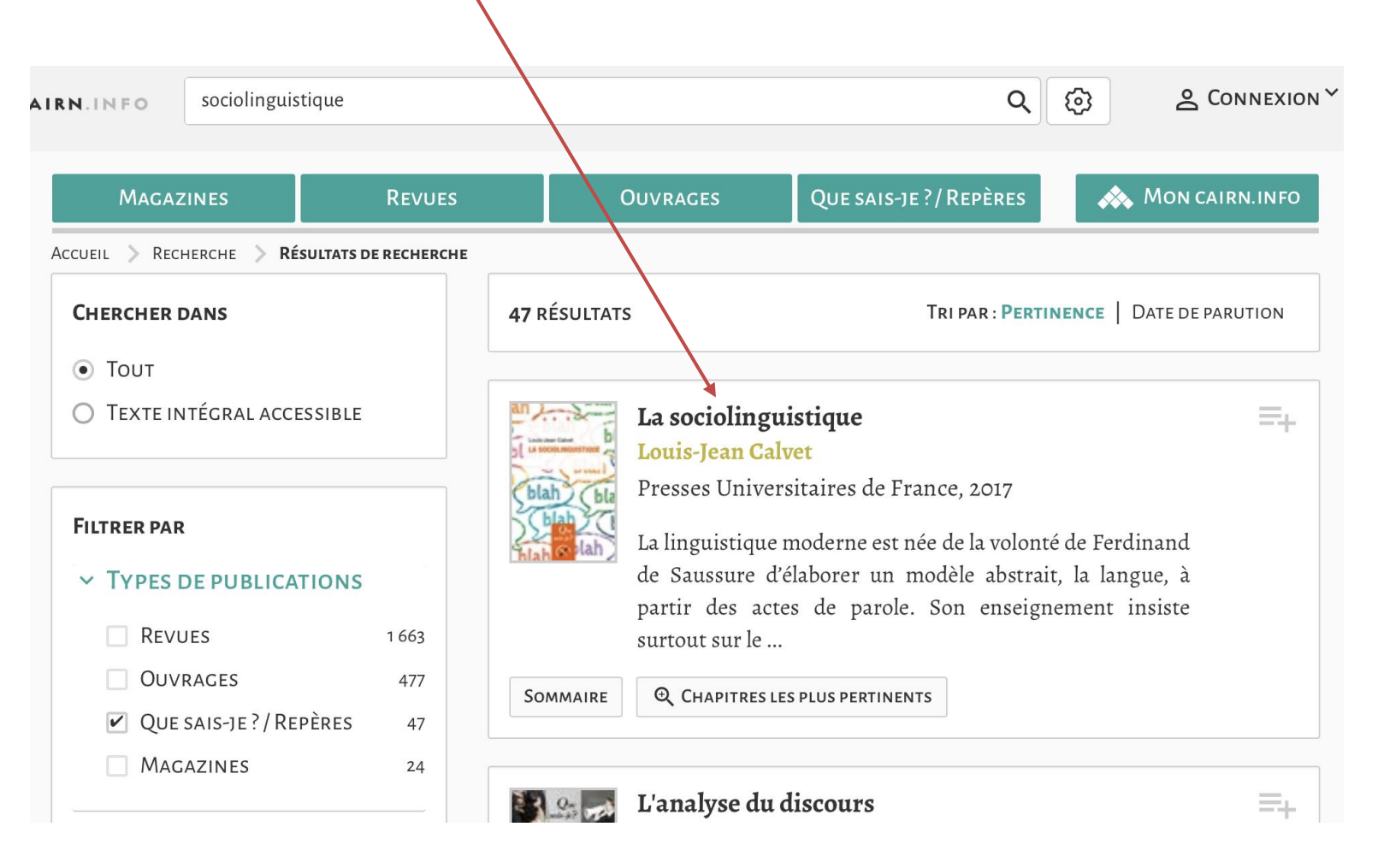

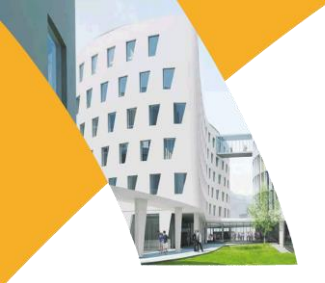

c. On accède au sommaire...

| Pages 1 à 2   | Pages de début<br>Feuilleter         | =+ |
|---------------|--------------------------------------|----|
| Pages 3 à 4   | Introduction<br>Consulter Feuilleter | =+ |
| Pages 5 à 15  | Consulter Feuilleter                 | =+ |
| Pages 16 à 41 | Consulter Feuilleter                 | =+ |

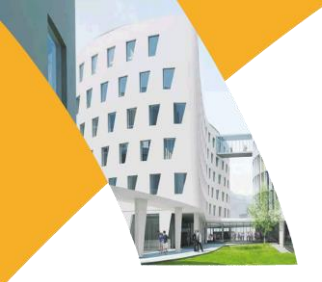

d. Navigation page à page, chapitre par chapitre et impression ou téléchargement.

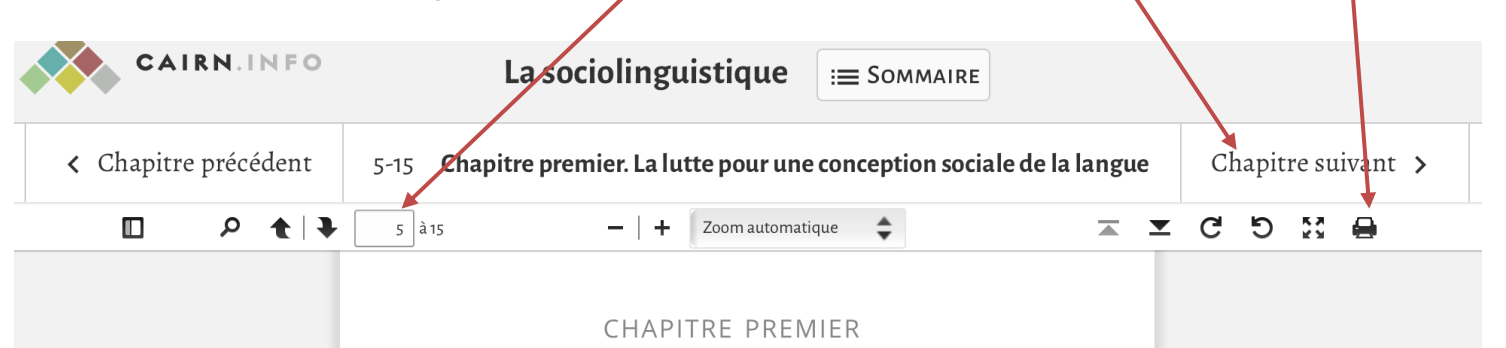

#### La lutte pour une conception sociale de la langue

#### I. - Saussure/Meillet : l'origine du conflit

Le linguiste français Antoine Meillet (1866-1936) a souligné dans de nombreux textes le caractère social de la langue, ou plutôt l'a définie comme un fait social. Et il donnait un contenu très précis à ce caractère. Ainsi, dans son article célèbre « Comment les mots changent de sens », il proposait une définition de ce « fait social », soulignant en même temps sans ambiguïté sa filiation avec le sociologue Émile Durkheim :

 « les limites des diverses langues tendent à coïncider avec celles des groupes sociaux qu'on nomme des

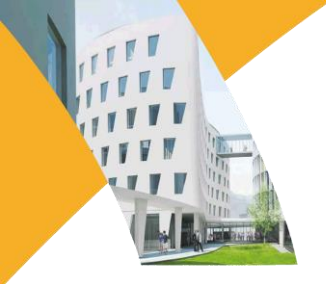

#### 2. Les revues

a. Sélectionner la section « Revues » et choisir la discipline...

| CAIRN.INFO | Vos mots-clés |                                              | <b>२</b> छ            | Seconnexion ~       |
|------------|---------------|----------------------------------------------|-----------------------|---------------------|
| Magazines  | Revues        | Ouvrages                                     | QUE SAIS-JE ?/RE-ÈRES | 📣 Mon cairn.in      |
|            | 5'            | 17 REVUES Voir La Lis                        | STE                   |                     |
| Apro       | 5'            | 17 REVUES Voir La Lis                        |                       |                     |
| Arts       | Géographie    | <b>17 REVUES</b> Voir la lis Intérêt général | PSYCHOLOGIE           | Sciences politiques |

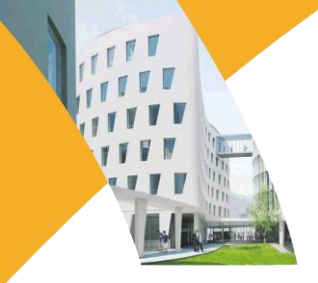

b. Ouvrir la liste de revues de la discipline...

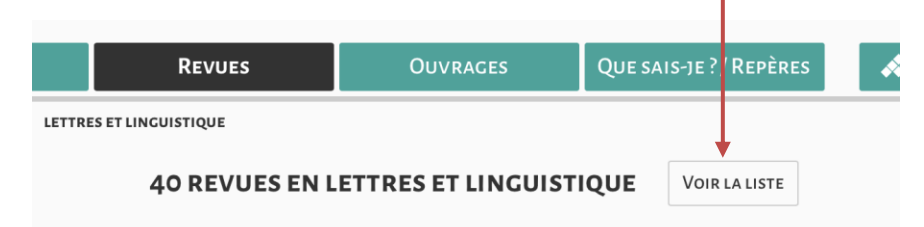

c. ...et filtrer les résultats pour trouver la revue de son choix.

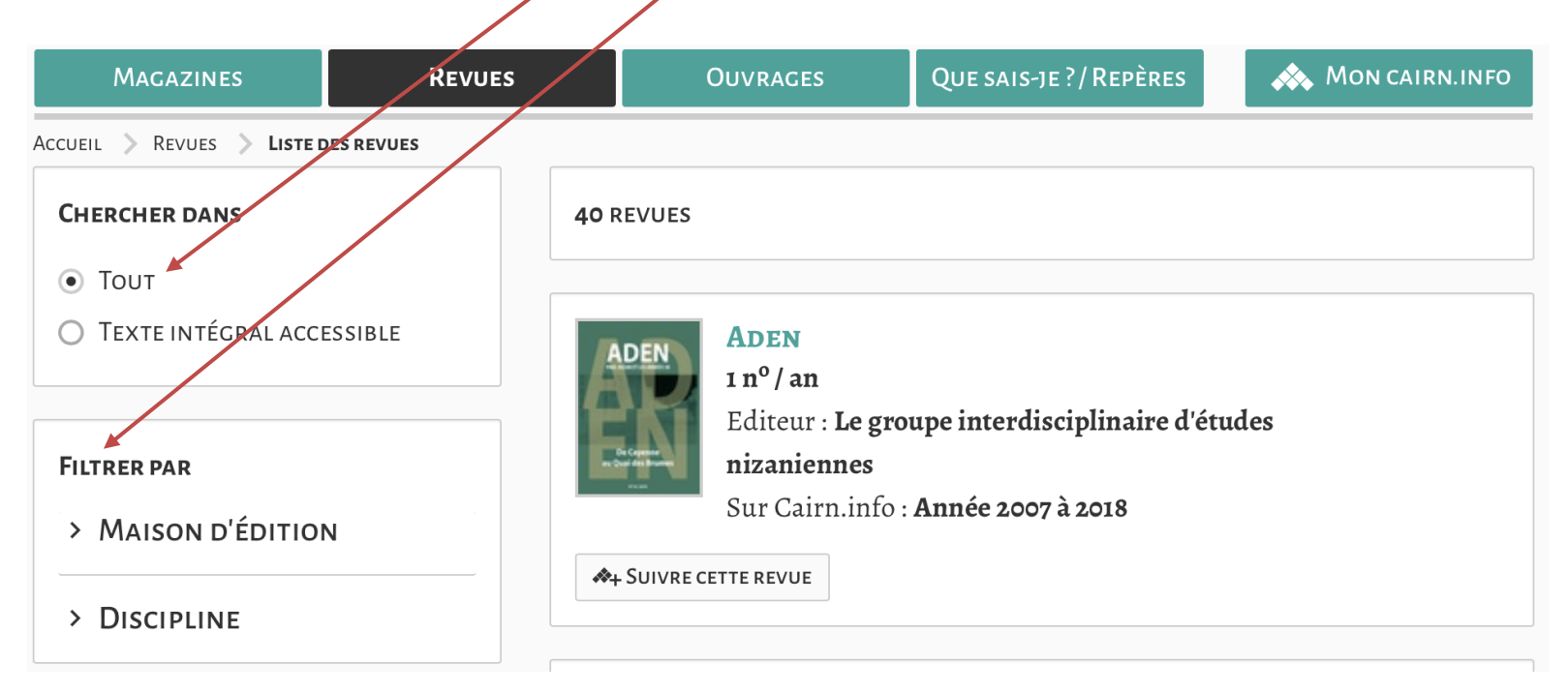

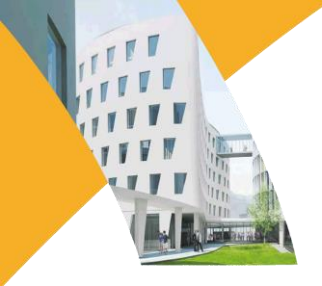

c. Cliquer sur la revue de son choix...

| Magazines                                                                                                    | Revues                                                                                                    | OUVRAGES                                          | QUE SAIS-JE ?/ REPÈRES                                            | 📣 Mon cairn.info                             |
|----------------------------------------------------------------------------------------------------|----------------------------------------------------------------------------------------------------|---------------------------------------------------|-------------------------------------------------------------------|----------------------------------------------|
| Accueil > Revues > <b>Rev</b>                                                                                                    | UE                                                                                                    |                                                   |                                                                   |                                              |
| <section-header><section-header><section-header><text><text><text><text></text></text></text></text></section-header></section-header></section-header> | <b>CAHIERS INTE</b><br>ÉDITEUR : <b>L'Harmattar</b><br>SITE : editions-harmatt<br>SUR CAIRN.INFO : <b>Anné</b> | <b>RNATIONA</b><br>an.fr<br><b>es 2001 à 2019</b> | UX DE SOCIOLING                                                   | UISTIQUE                                     |
| LISTE DES NUMÉROS<br>Chercher dans cette rev                                                                                                    | Articles les plus consulté                                                                                     | s À propos d                                      | E CETTE REVUE                                                     |                                              |
| Le multi<br>éducatif<br>perspec<br>2019/2 (1                                                                                                    | ilinguisme en contexte<br>f au XXI <sup>e</sup> siècle :<br>tives critiques<br>N° 16)                          | =+                                                | Diversité sociolingui<br>ordre social : confron<br>2019/1 (N° 15) | istique et =+<br>ntations<br>Besoin d'aide 3 |

d. ...et sélectionner l<u>e numéro disponible</u> que l'on souhaite consulter.

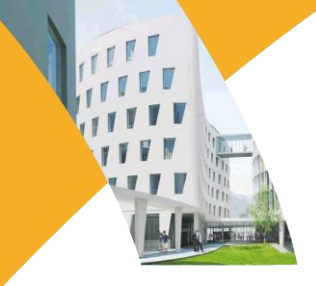

e. Accéder au sommaire et consulter ou télécharger les articles.

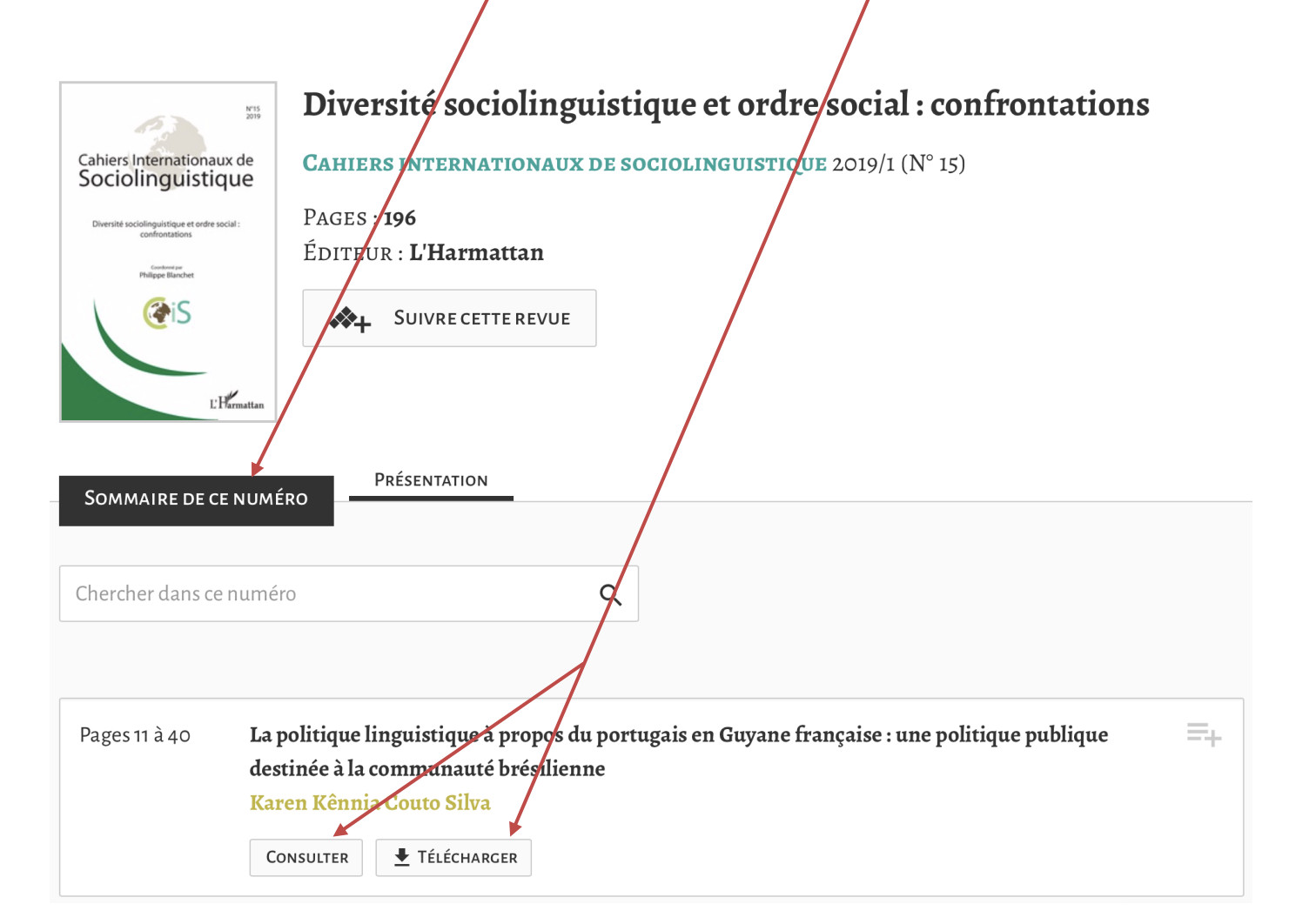

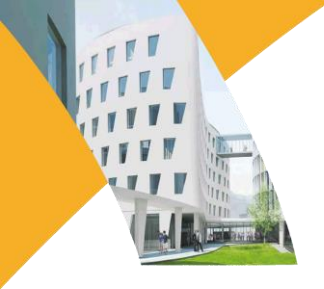

- 3. Les recherches par mot-clé
  - a. Recherche simple

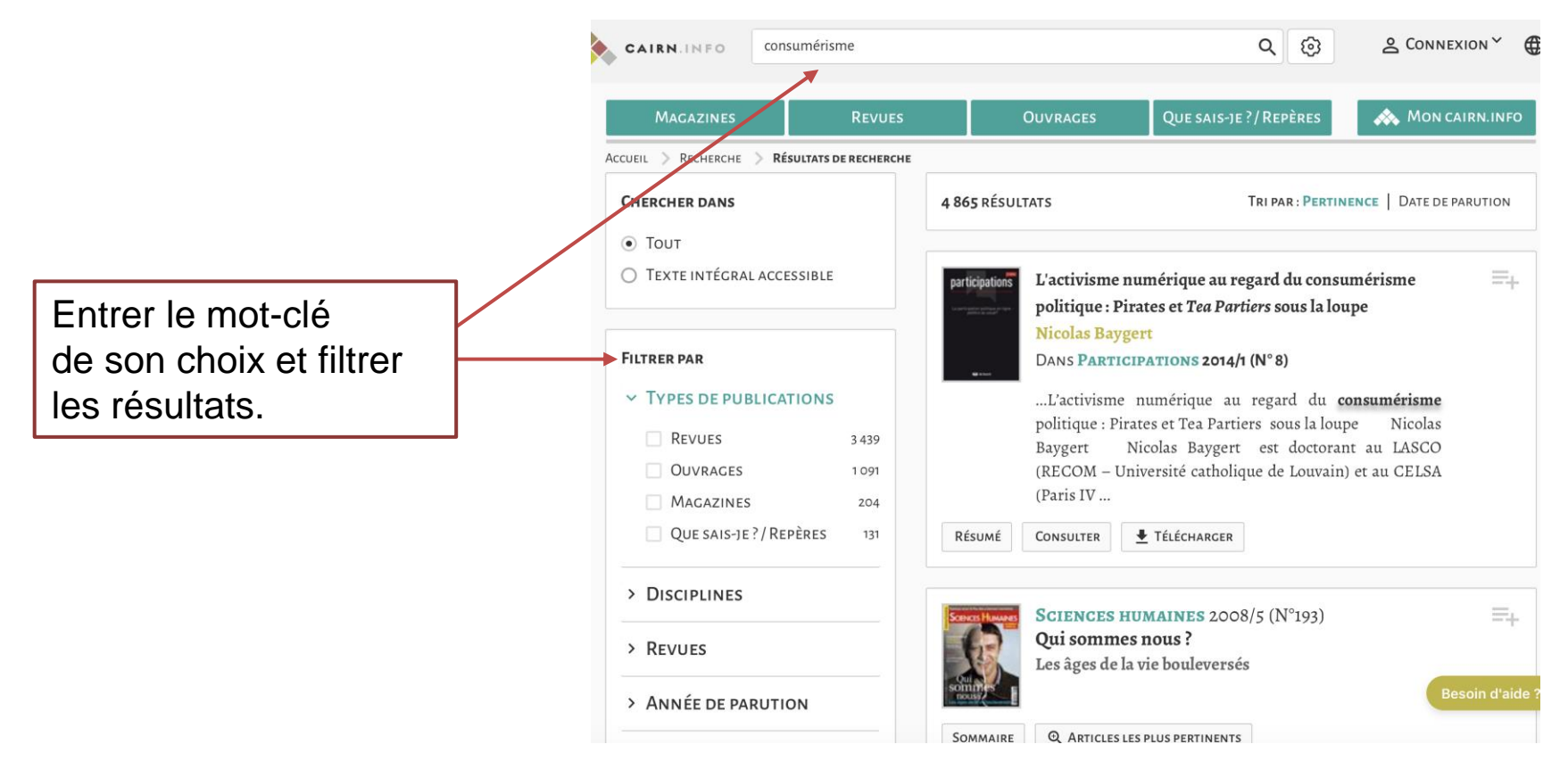

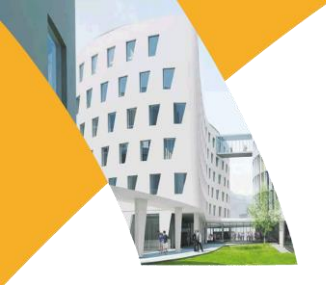

b. Recherche avancée

La recherche avancée permet de croiser plusieurs mots-clés, et de les combiner avec plusieurs critères pour obtenir les résultats les plus pertinents possibles.

• Cliquer sur Recherche avancée pour obtenir le formulaire de recherche.

• En cliquant sur +, une nouvelle zone de recherche apparaît pour entrer un nouveau mot-clé.

• Les opérateurs booléens et, ou, sauf, permettent d'orienter les termes de la recherche.\*

| l                      | Magazines           | Revues                                  | OUVRAGES                   | QUE SAIS-JE ?/ REPÈRES | 🐟 Mo    | ON CAIRN.INFO |
|------------------------|---------------------|-----------------------------------------|----------------------------|------------------------|---------|---------------|
| Accueil                | > Recherche avancée | :                                       | <b>Recherche avancé</b>    | ÉE                     |         |               |
| Dans                   | Texte intégral      | <ul><li>✓ consu</li><li>⊂ Exp</li></ul> | imérisme<br>ression exacte |                        | Et 🗸    | +             |
| Dans<br>TVDE           | Texte intégral      | ✓ sociét                                | té<br>ression exacte       |                        | ~       | + -           |
| <ul> <li>To</li> </ul> | ut () Texte inté    | égral accessible <i>via</i> votre in    | stitution                  |                        |         |               |
|                        |                     |                                         |                            |                        | Effacer | CHERCHER      |
|                        |                     |                                         |                            |                        |         |               |
|                        |                     |                                         |                            |                        |         |               |
|                        |                     |                                         |                            |                        |         |               |

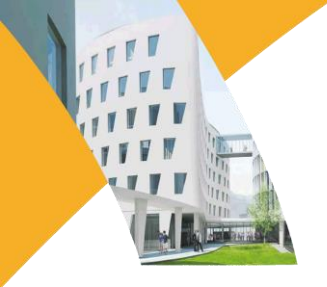

- 4. Autres fonctionnalités
  - a. Rubrique Mon Cairn.info

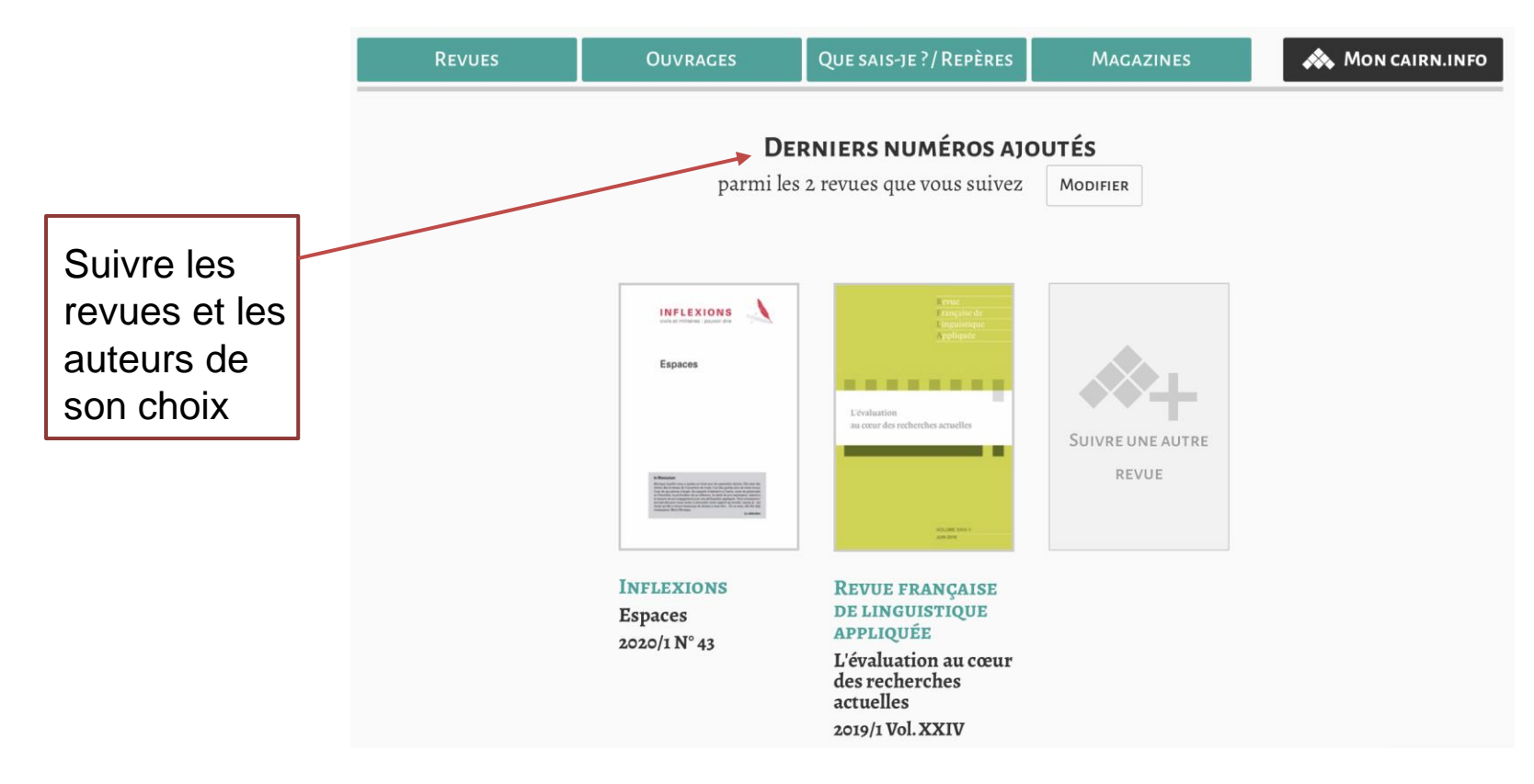

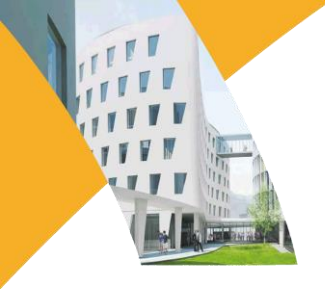

#### b. Mon compte

 Pour stocker des références bibliographiques, les envoyer par e mail ou les exporter vers Endnotes, Refworks ou Zotero, il faut utiliser la fonctionnalité Ma bibliographie.

- Pour ajouter un document à Ma bibliographie , cliquer sur le signe l'onglet qui apparaît à droite de chaque résultat de recherche.
- Retrouvez les documents consultés dans l'onglet Mes consultations.

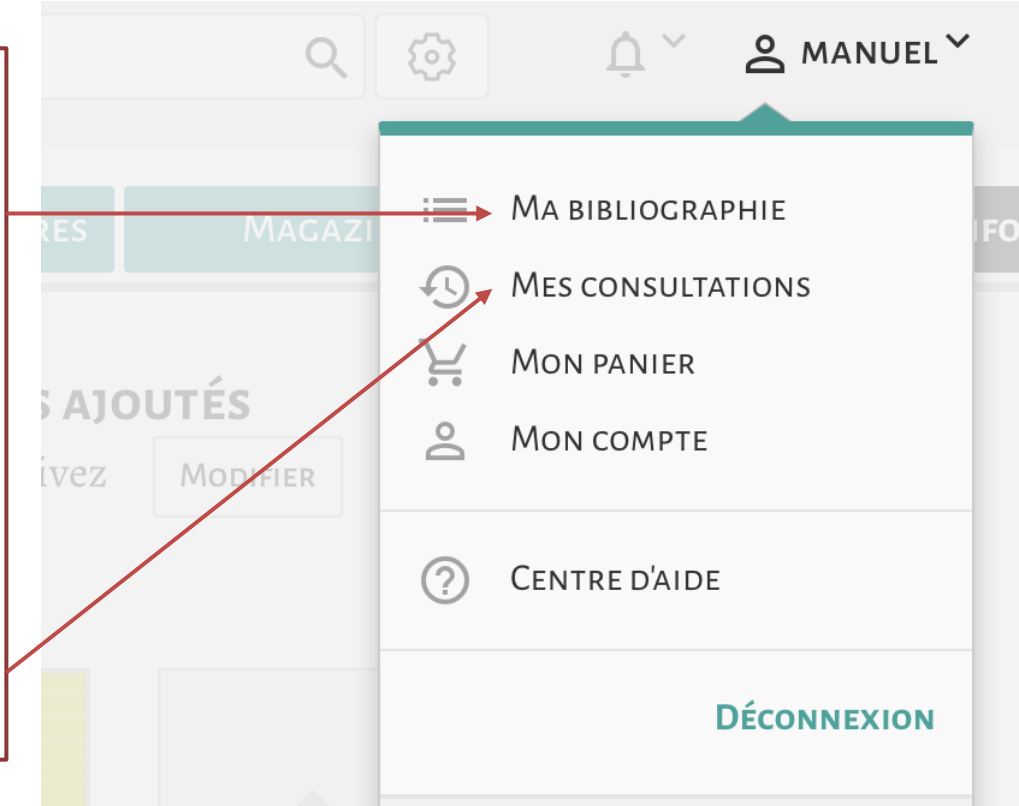

### 2. JSTOR

Base de données incontournable donnant accès à 12 millions d'articles de revues universitaires indispensables, de livres et de sources primaires dans 75 disciplines (principalement en langue anglaise).

- 1. Recherche simple
  - Effectuer une <u>recherche</u> en plein texte, par nom d'auteur, par titre ou par revue.

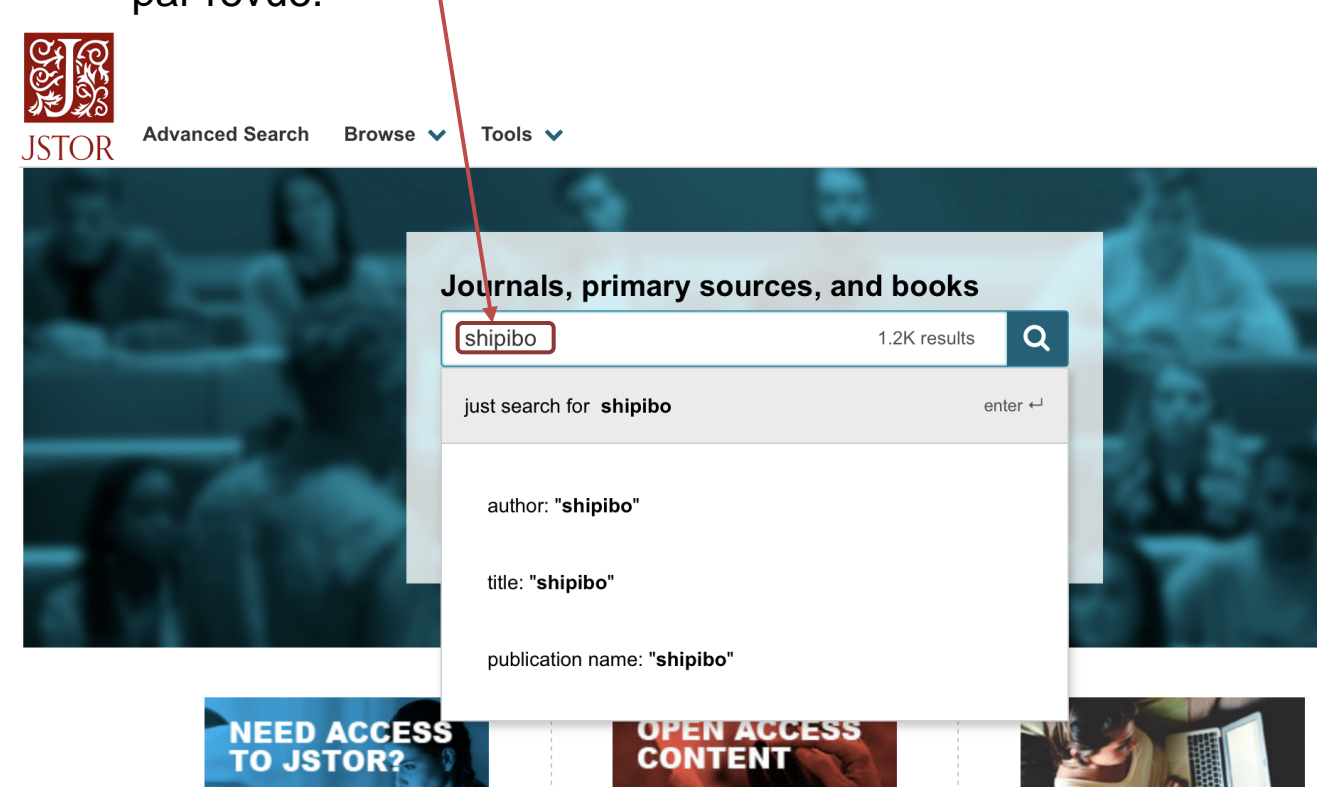

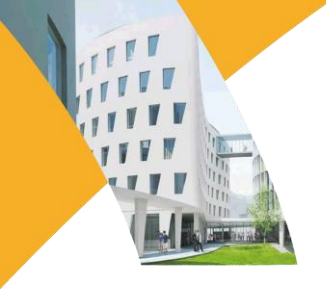

## 2. JSTOR

- 2. Recherche avancée
- Recherche de mots par champs (Add a search box) : auteur, titre, résumé, combinés avec les opérateurs AND, OR, NOT
- Préciser le contenu recherché : uniquement celui auquel on a accès ou inclure les liens vers des contenus extérieurs ("content l can access" ou "all contents").
- Réduire les résultats selon le type de document recherché (article, livre, essai, revue, divers), la date, la langue, le titre de publication, l'ISBN, la discipline.\*

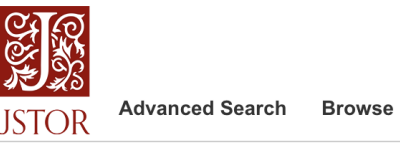

Browse 🗸 🛛 Tools 🗸

#### Advanced Search Search Help

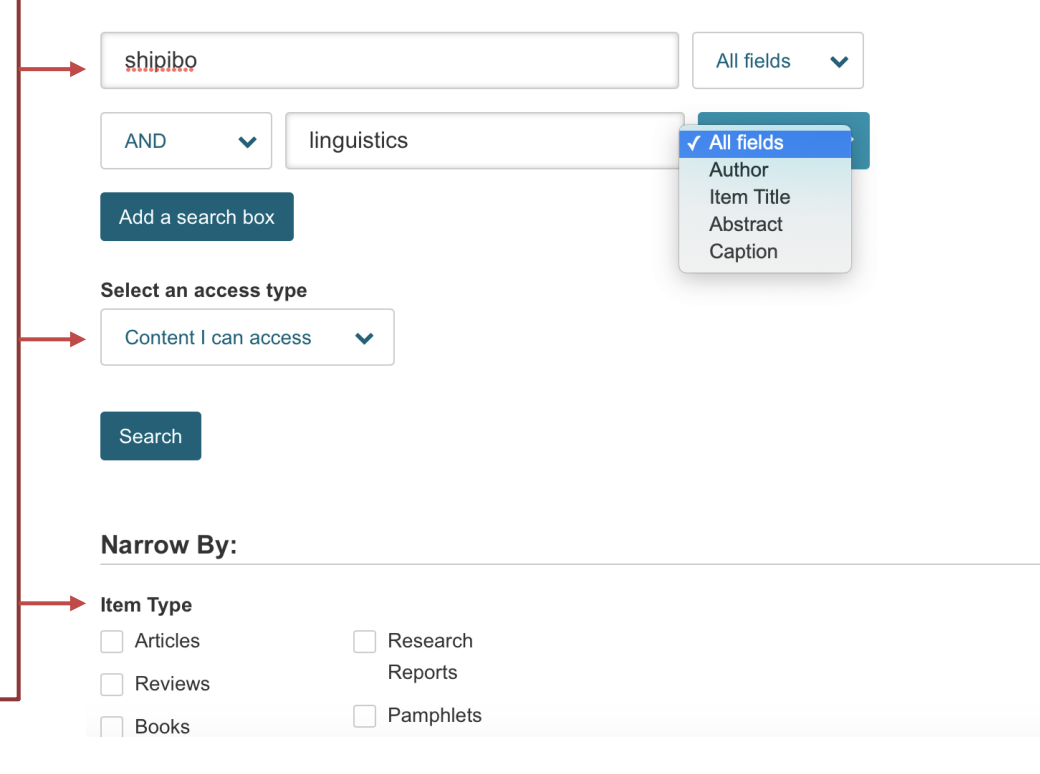

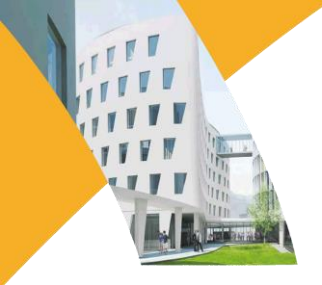

### 2. JSTOR

3. Filtrer les résultats a posteriori (type de document, date, sujet)

| ↓<br>Refine Results                                                                                                    | Showing <b>1-25</b> of <b>291</b> search results                                                                                                    | Modify Search Search Help              |
|----------------------------------------------------------------------------------------------------|----------------------------------------------------------------------------------------------------|----------------------------------------|
| Search Within Results:                                                                                                    | Sort by: Relevance     Show snippets     Export S Citation                                                                                                    | elected                                |
| Academic Content:   Journals (273)   Book Chapters (18)   Publication Date: From To    From To    (yyyy or yyyy/mm or yyyy/mm/dd) | JOURNAL ARTICLE         CHAPTER 4: THE MAKING OF "SHIPIBO: LA PELÍCULA DE         NUESTRA MEMORIA (SHIPIBO: THE MOVIE OF OUR         MEMORIES)"         J. Claire Odland         Fieldiana. Anthropology, NEW SERIES, No. 45, The Shipibo-Conibo: Culture and         Collections in Context (November 11, 2016), pp. 35-49         Topics: Women, Face painting, Dresses, Ceremonies, Skirts, Men, Pottery,         Documentary films, Blouses | Download PDF<br>Save<br>Cite this Item |
| Apply Subject: American Indian Studies (48)                                                                                       | JOURNAL ARTICLE<br>Shipibo-Spanish: Differences in residual transfer at the syntax-<br>morphology and the syntax-pragmatics interfaces<br>Liliana Sánchez, José Camacho, Jose Elías Ulloa                                                                                                    | Download PDF<br>Save                   |

3. <u>Télécharger le document, le conserver, le citer</u>.

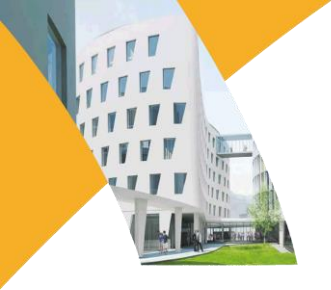

### III. Presse en ligne

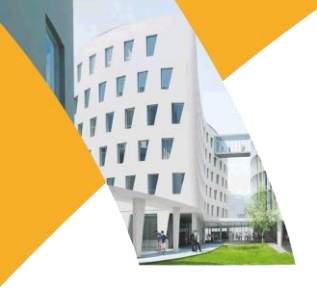

Base de presse francophone regroupant les principaux titres de la presse générale, quotidienne et spécialisée.

#### 1. Recherche simple par mot-clé

| EUROPRESS | E RES    | CHERCHER | DOSSIERS                     | ESPACE PDF                                                      | <b>革</b> (0) | English <b>?</b> | Étudiant 🗸 |
|-----------|----------|----------|------------------------------|-----------------------------------------------------------------|--------------|------------------|------------|
|           |          |          |                              |                                                                 |              |                  |            |
|           |          |          |                              |                                                                 |              |                  |            |
|           |          |          |                              | $360^{\circ}$                                                   |              |                  |            |
|           |          | ,        |                              |                                                                 |              |                  |            |
| dé        | confinen | nent     |                              |                                                                 | Q            |                  |            |
|           |          | C        | Depuis 7 jours               | <ul> <li>Tout le contenu ▼ Recherche avancée ④</li> </ul>       |              |                  |            |
|           |          |          | Î                            |                                                                 |              |                  |            |
|           |          |          | Sélect<br>un type<br>votre r | ionner une période et<br>e de source pour affiner<br>recherche. |              |                  |            |

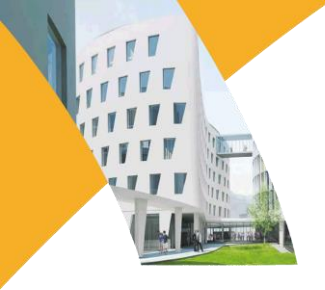

2. Recherche avancée

#### Recherche avancée

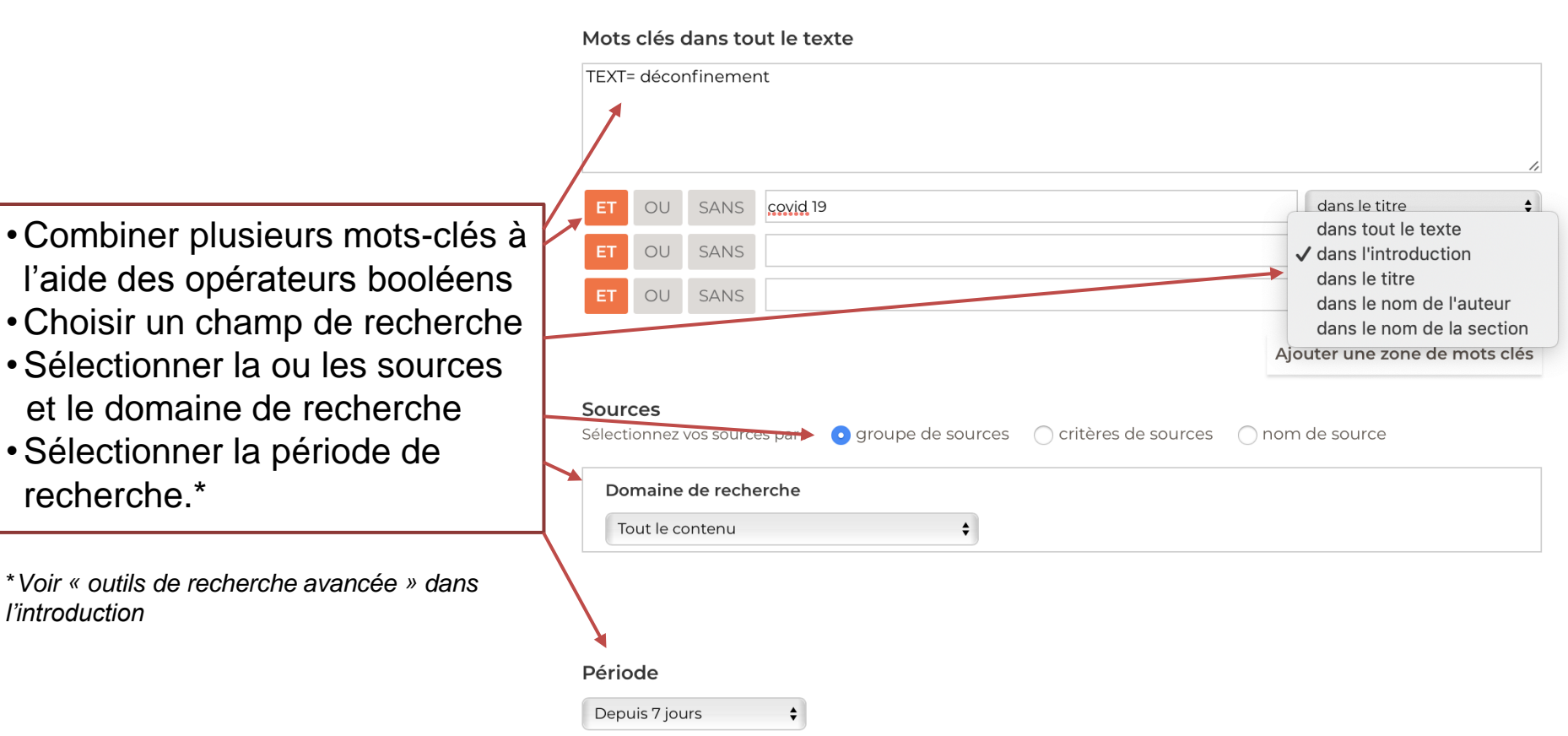

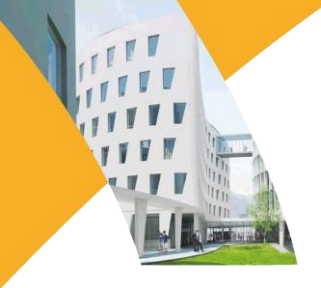

#### 3. Résultats

On retrouve la source et le titre de l'article dans la page de résultats. Cliquer...

|      | /                                                                                                    |                                                                                                    |                                                                |                                                         |                                                     |                                         |
|------|----------------------------------------------------------------------------------------------------|----------------------------------------------------------------------------------------------------|----------------------------------------------------------------|---------------------------------------------------------|-----------------------------------------------------|-----------------------------------------|
|      |                                                                                                    | RECHERCHER                                                                                              | DOSSIERS                                                       | ESPACE PDF                                              |                                                     | 📮 (0) English <b>?</b> Étudiant 🗸       |
|      | 360                                                                                                    | • TEXT= d                                                                                               | éconfineme                                                     | nt& TIT_HEAD=                                           | covid 19                                            | Depuis 7 jours ▼<br>Tout le contenu ▼   |
| Pres | se / 🖸                                                                                                    | Télévision et radio                                                                                     | ŵ                                                              | Médias sociaux                                          | 📈 Études et rapports                                | Répertoires et références 🥑             |
|      | 50 sur 93                                                                                                    |                                                                                                    | <b>F</b>                                                       |                                                         | Pertinence                                          | ♦ ==                                    |
|      | ■ Le Monde<br>LR veut débattre du<br>2020-04-08 · 929 mots<br>Sarah Belouezzane fin:<br>avec le Parlement. Et ce p<br>Aussi paru dans ~ | <b>« déconfinemer</b><br>ances de l'Assemblée<br>eut-être dès la secon                                  | n <b>t économiqu</b><br>nationale, souha<br>de moitié d'avril. | ue » au Parlement<br>aiteraient que le gouve<br>« C'est | rnement consente à un « débat sur le <mark>c</mark> | <mark>léconfinement</mark> économique » |
|      | Paris-Normandie - Diepy<br>Le drame silencieux<br>2020-04-03 · 1459 mots por<br>jeudi soir sur TF1, Édoua<br>plusieurs inconnues », no  | pe - Pays de Bray<br>( <b>des résidents d'</b><br>)<br>rd Philippe a réitéré s<br>;tamment l'éventualit | <b>Ehpad</b><br>les déclarations d<br>é d'un « traiteme        | de la veille, évoquant u<br>ent                         | n <mark>déconfinement</mark> de la population « pro | ogressif » et tenant compte de «        |

Aussi paru dans 🗸

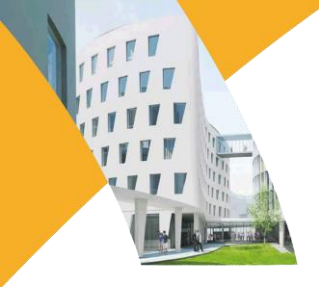

#### 3. Résultats

... et consulter l'article. Envoyer, imprimer ou télécharger l'article dans la barre d'outils.

**Presse** Journaux ¥ 🗠 2 🖶 🕹

#### feMonde Le Monde

France, mercredi 8 avril 2020 929 mots, p. 9

Coronavirus

#### LR veut débattre du « <mark>déconfinement</mark> économique » au Parlement

Le parti Les Républicains redoute plus que tout les conséquences de la crise sanitairedue à l'épidémie de <mark>Covid-19</mark> sur les caisses de l'Etat et des entreprises

Sarah Belouezzane

Jamais économistes ou politiques n'ont été confrontés à pareille situation. Des millions de personnes confinées, des pans entiers de

| tibut _ | CORCEMPTIEN 9                                                                                                    |
|---------|----------------------------------------------------------------------------------------------------|
|         | LR weat délatt te da « déconfinement<br>économique » suiPatiement<br>upitaiset é utaispane en aujeur data investi |

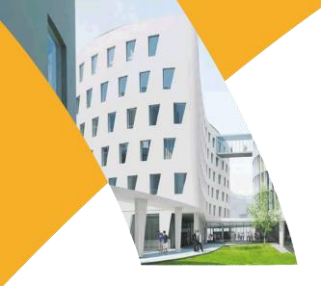

#### 4. Espace pdf

Sur la page d'accueil, entrer dans l'espace pdf et rechercher la source par nom ou dans la liste alphabétique. Cliquer...

|                               |            |          | +          |                       |                |            |       |            |
|-------------------------------|------------|----------|------------|-----------------------|----------------|------------|-------|------------|
| EUROPRESSE                    | RECHERCHER | DOSSIERS | ESPACE PDF |                       | <b>平</b> (O)   | English    | ?     | Étudiant 🗸 |
| Espace PDF                    |            |          |            |                       |                |            |       |            |
| Dernière édition disponible 🗘 | ,          |          |            |                       | Q Rechercher u | ine public | ation |            |
| 0-9   A   B   C   D           | E   F   G  | Н   Ј    | K   L   N  | 1   N   O   P   Q   R | S   T   U      | $ \vee $   | W     | Y   Z      |

#### 0-9

#### DINET

#### 01 net

Créé en 1998, 01 net s'adresse à un large public. Son langage est simple et vulgarisateur. Il simplifie les nouvelles technologies et les rend accessibles à tous grâce à une approche pédagogique (...)

#### DINET HORS-SÉRIE

#### 01 net - Hors-série

Il s'agit d'un supplément au magazine 01 net. Ce bimestriel est la publication concernant toutes les nouvelles technologies actuelles et comment les utiliser à leur plein potentiel.

#### **FreePress**

#### 100 Mile House Free Press (South Cariboo, BC)

100 Mile House Free Press dessert la population et les communautés de South Cariboo depuis 1968. Il couvre la région limitée par Lac la Hache au nord et Clinton au sud, et Lac des Roches à l'est.

#### ••• 2 Rives

#### Les 2 Rives (Sorel-Tracy, QC)

Hebdomadaire desservant la région de Sorel-Tracy au Québec. Exact reflet de la collectivité qu'il sert, Les 2 Rives constitue la meilleure et parfois la seule source de nouvelles locales.

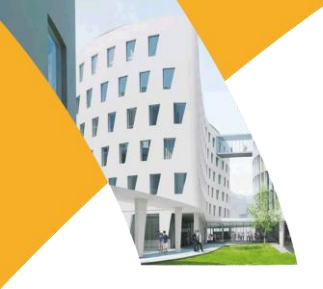

#### 4. Espace pdf

... et consulter le fascicule. Zoomer dans la <u>barre d'outils</u> et <u>feuilleter</u>. Attention : les articles ne sont pas téléchargeables dans cet espace.

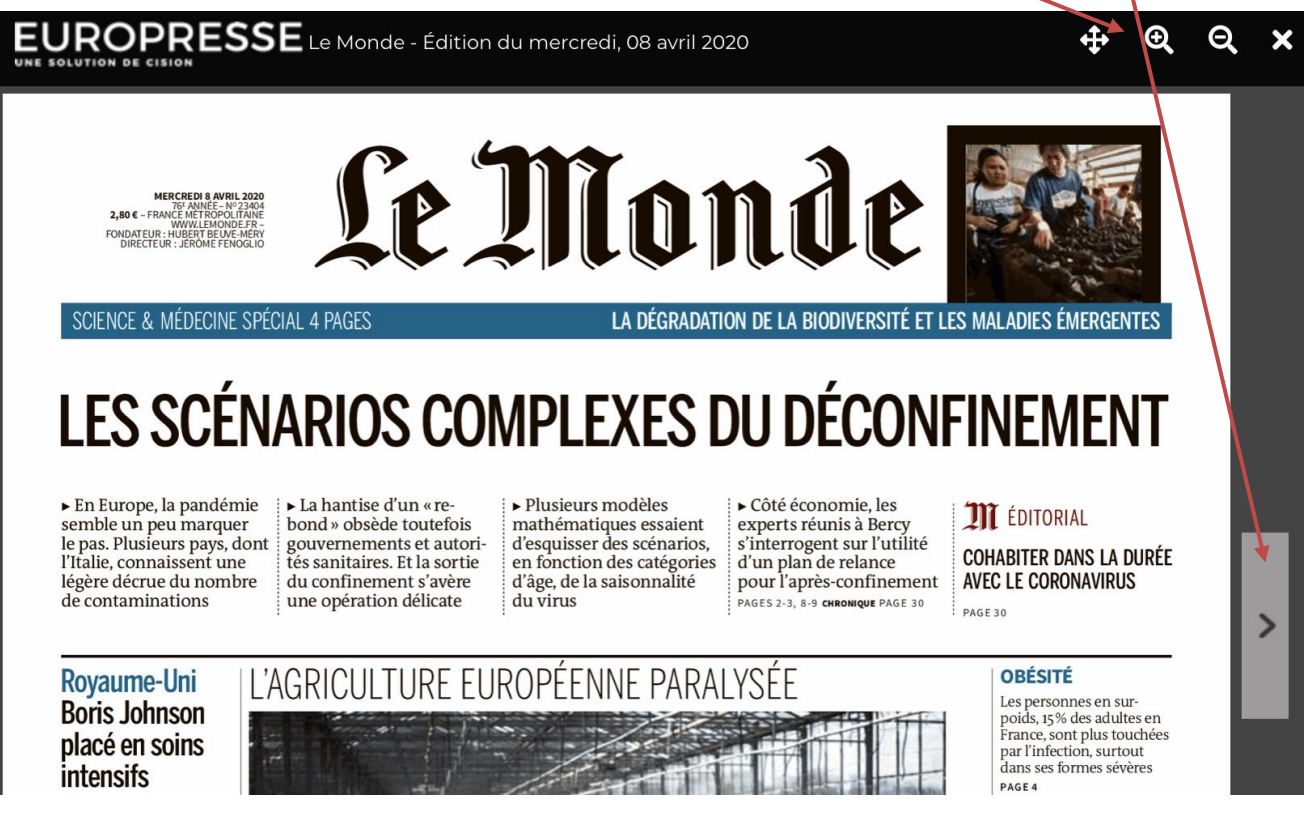

Base de presse multilingue regroupant de nombreux titres de la presse générale, quotidienne et spécialisée.

1. Presse quotidienne et d'actualité

Sur la page d'accueil, on retrouve par défaut une revue de presse quotidienne française. Sélectionnez un autre pays ou un thème de recherche prédéfini dans le menu déroulant pour consulter d'autres ressources.

| W JONES FACT                                                                                                    | IVA Accueil                                              | Rechercher     | Alertes                                  | Newsletters                                                                                            | Pages d'Information                                                                                         | Sociétés/Marchés            |                    |
|----------------------------------------------------------------------------------------------------|----------------------------------------------------------|----------------|------------------------------------------|----------------------------------------------------------------------------------------------------|----------------------------------------------------------------------------------------------------|-----------------------------|--------------------|
| ce                                                                                                    | 0                                                        |                |                                          |                                                                                                    |                                                                                                    |                             |                    |
| de Cotations                                                                                                    |                                                          |                | Kiosque à                                | journaux                                                                                               |                                                                                                    |                             |                    |
| ance Default                                                                                                    | ٥                                                        |                | Faire une                                | recherche dans le                                                                                      | kiosque: Entrez vos termes o                                                                                | de recherche en texte libre | . Exemples         |
| nbole                                                                                                    | Derr                                                     | nier Variation |                                          |                                                                                                    |                                                                                                    | La                          | incer la recherche |
| PAS                                                                                                    | 4,422                                                    | .55 76.41      |                                          |                                                                                                    |                                                                                                    |                             |                    |
| (DJI                                                                                                    | 23,045                                                   | .24 365.25     | C                                        | -                                                                                                    |                                                                                                    |                             |                    |
| FST                                                                                                    | 5,697                                                    | .79 115.40     | 1 P                                      | Ilanı                                                                                                  | 10                                                                                                    |                             |                    |
| (SBF120                                                                                                    | 3,478                                                    | .28 62.08      |                                          |                                                                                                    |                                                                                                    |                             |                    |
| NCM                                                                                                    | 7,956                                                    | .48 43.24      | mercre                                   | di, 08 avril 2020                                                                                      | A la une                                                                                                    |                             |                    |
| kN100                                                                                                    | 869                                                      | .78 14.96      | 1 5                                      |                                                                                                    | , , , ,                                                                                                    |                             |                    |
| mière actualisation: 16:48, 7 av<br>urs différés selon les réglemen<br>urs exprimés en monnale local<br>urce: FactSet Research System | rril 2020<br>tations boursières.<br>e,<br><b>ns Inc.</b> |                | 2. R<br>Le Ma<br>(Docu<br>Le Ma<br>(Docu | onde, 8 avril 2020, 40<br>ment LEMOND002<br>oyaume-Uni; Bo<br>onde, 8 avril 2020, 43<br>ment LEMOND002 | mots, (Français)<br>10200407eg480001w)<br>pris Johnson placé en s<br>mots, (Français)<br>10200407eg480001d) | soins intensifs             |                    |
| ns de la redaction                                                                                                    |                                                          |                | 3. 🔚 🖬                                   | es scénarios co                                                                                        | mplexes du déconfiner                                                                                       | nent                        |                    |
| InfoTrafic<br>La Chaîne Météo<br>Euronext Paris                                                                                       |                                                          |                | Le Me<br>(Docu                           | onde, 8 avril 2020, 98<br>Iment LEMOND002                                                              | mots, (Français)<br>20200407eg480001q)                                                                      |                             |                    |
| Boursorama                                                                                                    |                                                          |                | 4. 🎼 Lo                                  | e regard de Pla                                                                                        | ntu                                                                                                    |                             |                    |
|                                                                                                    |                                                          |                | Le Me<br>(Docu                           | onde, 8 avril 2020, 5 i<br>ment LEMOND002                                                              | nots, (Français)<br>20200407eg4800014)                                                                      |                             |                    |

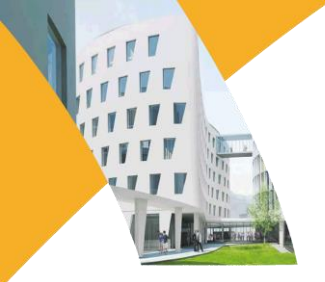

2. Recherche thématique

Dans l'onglet Rechercher, sélectionner « Création de recherches »...

| DOW JONES FAC                       | τινα | Accueil          | Rechercher                 | Alertes  | News!etters   | Pages d'Information | Sociétés/Marchés | \$                               |
|-------------------------------------|------|------------------|----------------------------|----------|---------------|---------------------|------------------|----------------------------------|
|                                     |      |                  | Création de re             | cherches |               |                     |                  |                                  |
| Recherche de texte libre            |      |                  | Recherches<br>Sauvegardées |          |               |                     | Rec              | herche Genius 🕧 🗾 😽              |
| Recherche Guidée                    |      |                  |                            |          |               |                     |                  |                                  |
| Historique de la recherche          |      |                  | Lien Direct                |          |               |                     |                  |                                  |
| Exemples                            |      |                  |                            |          |               |                     |                  | 0/2048                           |
|                                     |      |                  |                            |          |               |                     | 🗆 Ir             | nclure des blogs supplémentaires |
|                                     | Date | Au cours des 3   | 3 derniers mois            | Double   | ons Identique | 0                   |                  | Rechercher                       |
| Source                              | •    | Toutes les sour  | ces                        |          |               |                     |                  |                                  |
| Auteur                              | ►    | Tous les auteur  | S                          |          |               |                     |                  |                                  |
| Société                             | ►    | Toutes les socié | étés                       |          |               |                     |                  |                                  |
| Recherche des Experts<br>de Factiva | •    |                  |                            |          |               |                     |                  |                                  |
| Sujet                               | •    | Tous les sujets  |                            |          |               |                     |                  |                                  |
| Secteur économique                  | ►    | Tous les secteu  | rs économiques             |          |               |                     |                  |                                  |
| Région                              | ►    | Toutes les régio | ons                        |          |               |                     |                  |                                  |
| Chercher                            | ►    |                  |                            |          |               |                     |                  |                                  |
| Langue                              | ►    | Toutes les lang  | ues                        |          |               |                     |                  |                                  |
| Plus d'options                      | ►    |                  |                            |          |               |                     |                  |                                  |

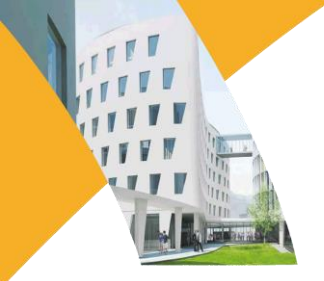

#### 2. Recherche thématique

Renseigner le module « <u>Recherche guidée</u> » et affiner sa recherche à l'aide des filtres...

| Recherche de texte<br>libre         | Tous ces mots                                | lockdown                    |            |
|-------------------------------------|----------------------------------------------|-----------------------------|------------|
| Recherche<br>Guidée                 | Au moins un de ces mots<br>Aucun de ces mots |                             |            |
| Historique de la recherche          | Cette phrase exacte                          |                             |            |
|                                     | Date Au cours des 3 derniers m               | nois 📀 Doublons Identique ᅌ | Rechercher |
| Source                              | Toutes les sources                           |                             |            |
| Auteur                              | Tous les auteurs                             |                             |            |
| Société                             | Toutes les sociétés                          |                             |            |
| Recherche des Experts<br>de Factiva | •                                            |                             |            |
| Sujet                               | Tous les sujets                              |                             |            |
| Secteur économique                  | Tous les secteurs économie                   | ques                        |            |
| Région                              | Toutes les régions                           |                             |            |
| Chercher                            | •                                            |                             |            |
| Langue                              | Toutes les langues                           |                             |            |
| Plus d'options                      | •                                            |                             |            |
|                                     |                                              |                             |            |

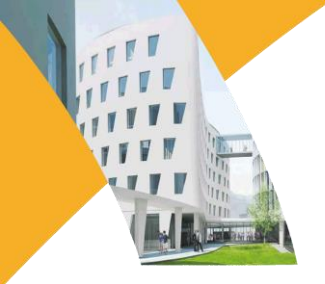

#### 2. Recherche thématique

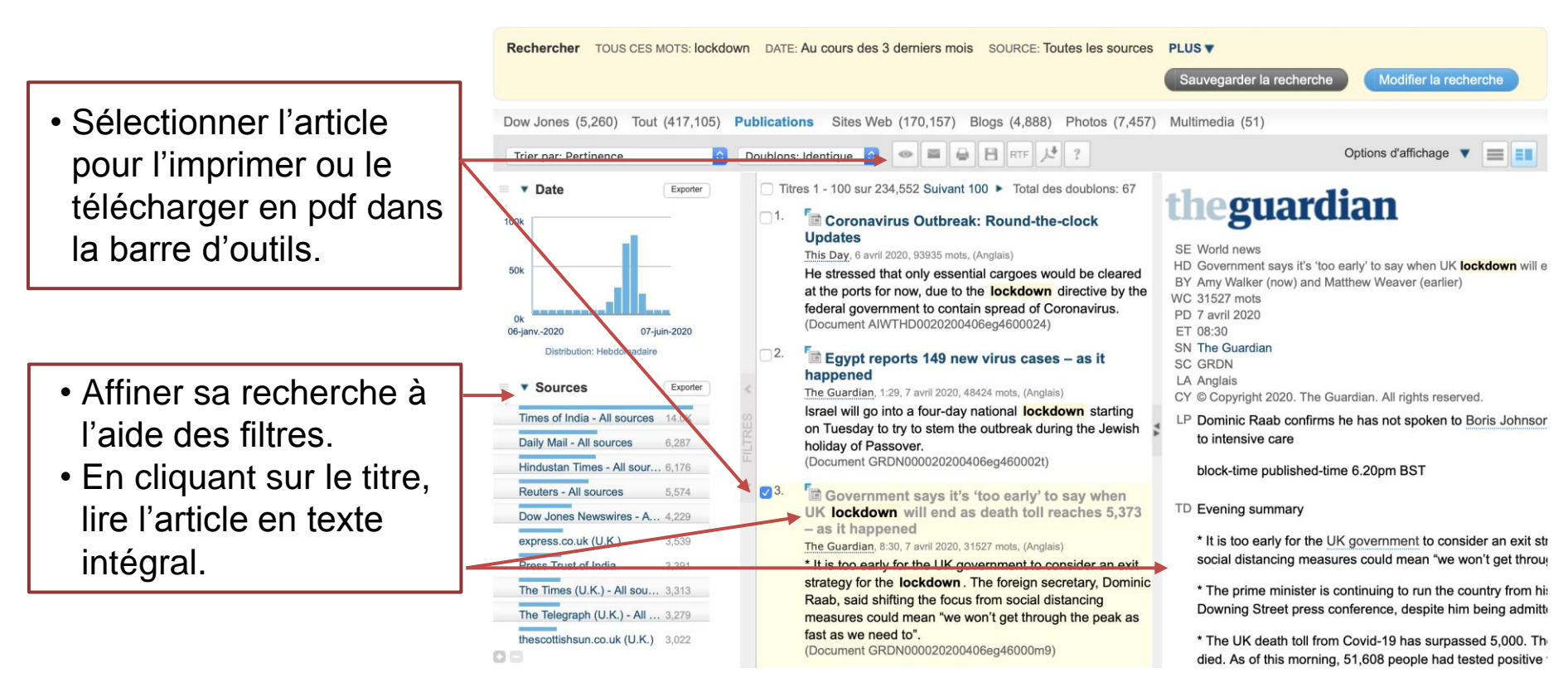

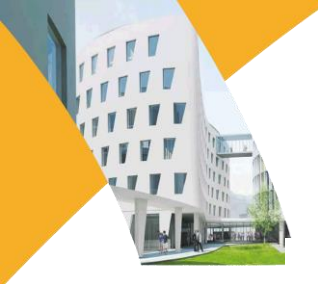

#### www.sorbonne-nouvelle.fr

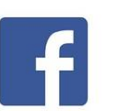

Université Sorbonne Nouvelle

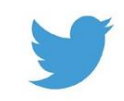

@Sorbonne\_Nvelle

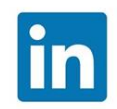

**Université Sorbonne Nouvelle** 

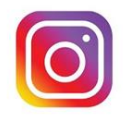

universitesorbonnenouvelle

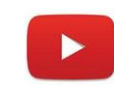

Université Sorbonne Nouvelle